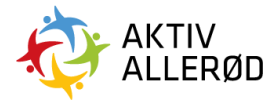

# Vejledning til Colosseum til kommunale læreanstalter og servicepersonale

## Indhold

| Login i Colosseum                                                     | 2  |
|-----------------------------------------------------------------------|----|
| Sådan ansøger du om en tid:                                           | 2  |
| Hvis du ønsker en gentagende tid:                                     | 4  |
| Hvis du ønsker en enkelt tid:                                         | 7  |
| Anvendelse af funktionen "vis ledige tider"                           | 8  |
| Sådan aflyser du en eksisterende booking:                             | 11 |
| Sådan ser du ansøgningerne på dit anlæg:                              | 14 |
| Sådan godkender du en ansøgning:                                      | 16 |
| Sådan giver du afslag på en ansøgning:                                | 17 |
| Sådan giver du afslag på en enkelt booking i en gentagende ansøgning: | 18 |
| Sådan ændrer du tiden på en ansøgning:                                | 20 |
|                                                                       |    |

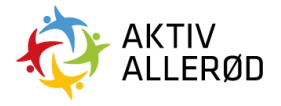

## Login i Colosseum

Log ind i Colosseum via linket https://colosseum.brnd.com/

Skriv din e-mail og adgangskode.

Hvis du ikke kan huske din adgangskode, så klik på "glemt adgangskode" og du vil modtage en mail med en ny.

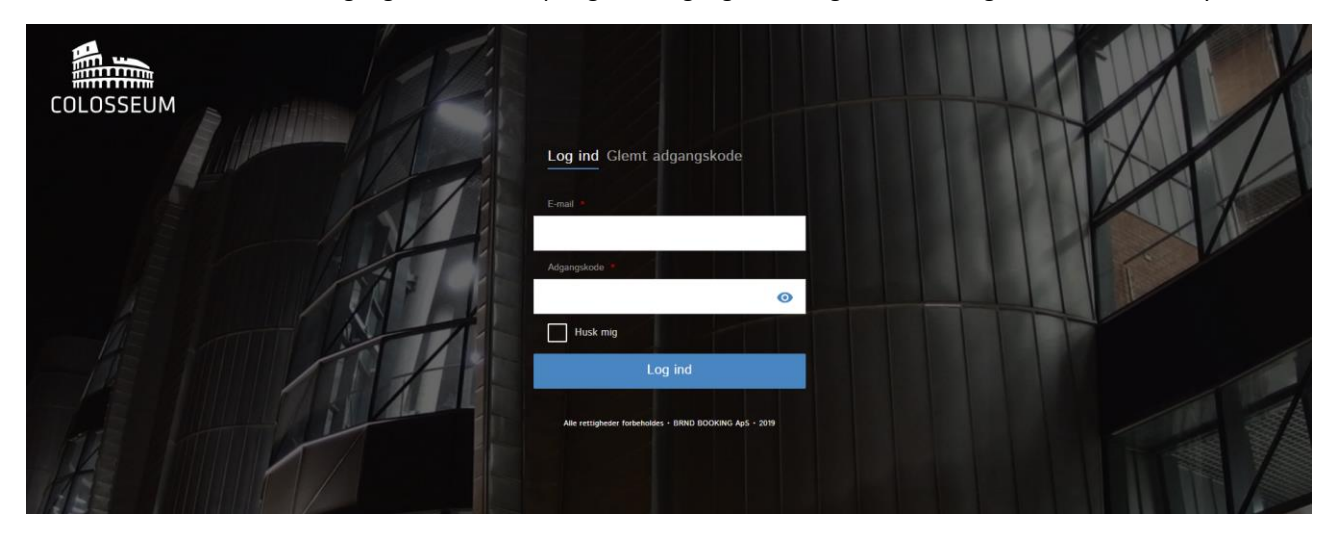

Når du er logget ind, ser din visning således ud:

| =                   | Forside              |                  |                 | BH |
|---------------------|----------------------|------------------|-----------------|----|
| COLOSSEUM           | Emner til behandling |                  |                 | ×  |
| f Forside           | Hændelse             | Offentliggørelse | Ansøgningsfrist |    |
| iii → Faciliteter 🧕 |                      |                  |                 |    |
| <b>♣</b> → Kunder   |                      |                  |                 |    |
| Eveninger           |                      |                  |                 |    |
| → Salg              |                      |                  |                 |    |
| ¶¶ → Markedsføring  |                      |                  |                 |    |
| → Infoskærme        |                      |                  |                 |    |
| 🔯 🕨 Indstillinger   |                      |                  |                 |    |

#### Sådan ansøger du om en tid:

Som udgangspunkt må lokale administratorer ikke booke for fritidsbrugere – det skal de selv gøre via Foreningsportalen.

For at ansøge om en tid skal du klikke på "faciliteter" i menuen i venstre side og derefter klikke på "søg ledig tid".

| =                     | Forside              |                  |                 | BH |
|-----------------------|----------------------|------------------|-----------------|----|
| COLOSSEUM             | Emner til behandling |                  |                 | ×  |
| froiside              | Hændelse             | Offentliggørelse | Ansøgningsfrist |    |
| 📰 👻 Faciliteter 🕫     |                      |                  |                 |    |
| Ansøgninger 📵         |                      |                  |                 |    |
| Søg ledig tid         |                      |                  |                 |    |
| Belægningskalender    |                      |                  |                 |    |
| Prismatrixer          |                      |                  |                 |    |
| Fordelingsperioder    |                      |                  |                 |    |
| Anlæg                 |                      |                  |                 |    |
| ♣ → Kunder            |                      |                  |                 |    |
| 🚉 🕨 Foreninger        |                      |                  |                 |    |
| ⊷ → Salg              |                      |                  |                 |    |
| ¶◀ → Markedsføring    |                      |                  |                 |    |
| <b>□</b> → Infoskærme |                      |                  |                 |    |
| 🕸 🕨 Indstillinger     |                      |                  |                 |    |

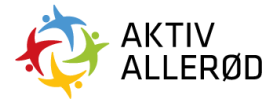

Det første du skal gøre er at udfylde følgende felter.

| =                                                                                     | Søg ledig                                          | tid                 |                    |                   |                              |      |                                 |   | JR |
|---------------------------------------------------------------------------------------|----------------------------------------------------|---------------------|--------------------|-------------------|------------------------------|------|---------------------------------|---|----|
| COLOSSEUM                                                                             | Søgekriterier                                      | Resultater          |                    |                   |                              |      |                                 |   |    |
| ♠ Forside ➡ ▼ Faciliteter                                                             | Hvem skal bruge                                    | faciliteten?        |                    |                   |                              |      |                                 |   |    |
| Ansøgninger<br>Søg ledig tid                                                          | Vælg                                               |                     | •                  |                   |                              |      |                                 |   |    |
| Belægningskalender<br>Prismatrixer                                                    | Foreninger *                                       |                     | •                  | Evt. hold<br>Vælg |                              | •    | Bekræffelse sendes til:<br>Vælg |   | •  |
| Fordelingsperioder<br>Anlæg                                                           | Hvor vil du søge                                   | ,                   |                    |                   |                              |      |                                 | 1 |    |
| R → Kunder<br>∴ → Foreninger                                                          | Sted *<br>Vælg                                     |                     | •                  | Område<br>Vælg    |                              | •    | Facilitet<br>Vælg               |   | •  |
| ⊷7 + Salg<br>¶¶ → Markedsføring                                                       | Hvornår vil du sø                                  | ge?                 |                    | Statista          |                              |      | Studiete I                      |   |    |
| □ ► Infoskærme                                                                        | Gentagelser                                        |                     | •                  | Stantoato         |                              |      | orutoaro -                      |   |    |
| ✿ → Indstillinger                                                                     | Vis ledige tider                                   | Starttid *<br>08:00 | Sluttid •<br>09:00 |                   | Gentagelser *<br>Hver ugedag | Vælg |                                 | • |    |
|                                                                                       | Administrator-mu<br>Status på booking *<br>Tildelt | ligheder            |                    |                   |                              |      |                                 |   |    |
| B (R) N D<br>• Conserver - May milliplanter forherhalders<br>BMC2 RODORING Ay8 - 2019 |                                                    |                     |                    |                   | Søg Nulst                    | ti i |                                 |   |    |

Det er vigtigt at du udfylder feltet "bekræftelse sendes til", da det vil være denne mail, som modtager alle informationer vedrørende bookingen.

Under fordelingsperiode skal du altid vælge "fordelingsperiode 8 kommunale læreanstalter".

Som udgangspunkt tildeler du tiden direkte. Hvis du ønsker at ansøge om en tid (for at kunne godkende den senere) skal du ændre "status på ansøgning" feltet til "ansøgt".

| =                                                                                | Søg ledig                                          | tid                 |                    |                   |                              |                   |                                 | ВН |
|----------------------------------------------------------------------------------|----------------------------------------------------|---------------------|--------------------|-------------------|------------------------------|-------------------|---------------------------------|----|
| COLOSSEUM                                                                        | Søgekriterier                                      | Resultater          |                    |                   |                              |                   |                                 |    |
| Porside ► Faciliteter ● Ansegninger ●                                            | Hvem skal bruge<br>Fordelingsperiode<br>Vælg       | faciliteten?        | •                  |                   |                              |                   |                                 |    |
| Søg ledig tid<br>Belægningskalender<br>Prismatrixer<br>Fordelingsperioder        | Foreninger *                                       |                     | •                  | Evt. hold<br>Vælg |                              | •                 | Bekraitheise sendes st:<br>Vælg | •  |
| Anlæg<br>Kunder<br>Storeninger                                                   | Hvor vil du søge<br><sup>Sted *</sup><br>Vælg      | ?                   |                    | Område<br>Vælg    |                              | •                 | Facilitat<br>Vælg               | •  |
| → → Salg<br>¶¶ → Markedsføring<br>টু → infoskærme                                | Hvornår vil du sø<br>Type *<br>Gentagelser         | ige?                | •                  | Startdato *       |                              |                   | Slutdato *                      |    |
| ‡ → Indstillinger                                                                | Vis ledige tider                                   | Starttid *<br>08:00 | Sluttid *<br>09:00 |                   | Gentagelser *<br>Hver ugedag | Ugedage *<br>Vælg |                                 |    |
|                                                                                  | Administrator-mu<br>Status på booking *<br>Tildelt | Jligheder           | *                  | ]                 |                              |                   |                                 |    |
| B R N D<br>© Cilosseum + Alte restignader forbaholdes<br>BRND BOOKIND Ay5 + 2017 |                                                    |                     |                    |                   | Søg Nulstil                  |                   |                                 |    |

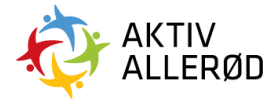

#### Hvis du ønsker en gentagende tid:

Her kan du enten booke hver dag i en periode eller en fast dag i et tidsrum over en længere periode.

Du skal udfylde de markerede felter og klik på søg.

| =                                                                                     | Søg ledig tid                                                                                 | BH |
|---------------------------------------------------------------------------------------|-----------------------------------------------------------------------------------------------|----|
| COLOSSEUM                                                                             | Søgekriterier Resultater                                                                      |    |
| Forside<br>Faciliteter O<br>Ansogninger O<br>Seo Jenin Itd                            | Hvem skal bruge faciliteten?<br>Fordelingseriode<br>Vælg                                      |    |
| Belægningskalender                                                                    | Foreinger* Ext. hold Betzefalse sendes 11:                                                    |    |
| Prismatrixer                                                                          | Vælg • Vælg • Vælg                                                                            | •  |
| Fordelingsperioder<br>Anlæg                                                           | Hvor vil du sage?                                                                             |    |
| ♣ → Kunder                                                                            | Stef * Omide Facilitet                                                                        |    |
| L → Foreninger                                                                        | Vaelg • Vaelg • Vaelg                                                                         | •  |
| <b>∧⊼</b> → Salg                                                                      |                                                                                               |    |
| ¶¶ → Markedsføring                                                                    | Hvornář víl du sege?                                                                          |    |
| ▶ Infoskærme                                                                          | Image: series     Contrast     Contrast       Gentagelser     Image: series     Image: series |    |
| 🗱 🕨 Indstillinger                                                                     | Vie ledge tider Startind * Buttid * Gentagelser * Ugedage *                                   |    |
|                                                                                       | 08:00         09:00         Hver ugedag         •         Vælg                                |    |
|                                                                                       | Administrator-muligheder<br>Status på sosing *<br>Tildelt *                                   |    |
| B (R) N D<br>© Colessaum + Alte retiligheder furtherholdes<br>BRND BOOKING ApS + 2017 | Seg Nulstil                                                                                   |    |

#### Hvis vi tager denne booking som eksempel:

| =                                                                                               | Søg ledig                                                                                                    | tid                                           |           |              |               |   |                             | AD |  |
|-------------------------------------------------------------------------------------------------|----------------------------------------------------------------------------------------------------|-----------------------------------------------|-----------|--------------|---------------|---|-----------------------------|----|--|
| COLOSSEUM                                                                                       | Søgekriterier                                                                                                    | Resultater                                    |           |              |               |   |                             |    |  |
| <ul> <li>Porside</li> <li>■ Factiliteter</li> <li>Ansegninger</li> <li>Seg ledig tid</li> </ul> | Hvem skal bruge<br>Fordelingsperiode<br>Fordelingsperi                                                                                                    | faciliteten?<br>ode 8 Kommunale Læreanstalter | •         |              |               |   |                             |    |  |
| Belægningskalender                                                                              | Foreninger *                                                                                                    |                                               |           | Evt. hold    |               |   | Bekræftelse sendes til:     |    |  |
| Prismatrixer                                                                                    | Kratbjergskole                                                                                                    | n, Ravnsnoit                                  | •         | Væig         |               | • | kratbjergskolen@alleroed.dk | •  |  |
| Anlæg                                                                                           |                                                                                                    |                                               |           |              |               |   |                             |    |  |
|                                                                                                 | Hvor vil du søge<br>Sted •                                                                                                    |                                               |           | Område       |               |   | Facilitet                   |    |  |
| ** > Foreninger                                                                                 | Stell <sup>*</sup> Omrade Pacitité Kathiergskolen, Ravnsholt  Kathier  Kathier  Kathi |                                               |           |              |               |   |                             |    |  |
|                                                                                                 |                                                                                                    |                                               |           |              |               |   |                             |    |  |
| saig                                                                                            | Hvornår vil du se                                                                                                    | ige?                                          |           |              |               |   |                             |    |  |
| A Markedstering                                                                                 | Type *                                                                                                    |                                               |           | Startdato *  |               |   | Slutdato •                  |    |  |
| └ Infoskærme                                                                                    | Gentagelser                                                                                                    |                                               | •         | 01. Maj 2019 |               |   | 03. Maj 2020                |    |  |
| 🔹 🕨 Indstillinger                                                                               | Vis ledige tider                                                                                                    | Starttid *                                    | Sluttid * |              | Gentagelser * |   |                             |    |  |
|                                                                                                 |                                                                                                    | 08:00                                         | 09:00     |              | Hver dag •    |   |                             |    |  |
| 5 <b>9</b> NO                                                                                   | Administrator-mu<br>Status på booking *<br>Tildelt                                                                                                    | Jigheder                                      | •         |              |               |   |                             |    |  |
| Colosseum + Alle retigheder fortaholdes     BRND BOOKING ApS + 2019                             |                                                                                                    |                                               |           |              | Søg Nulstil   |   |                             |    |  |

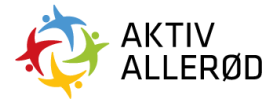

Klik herefter på søg. Følgende billede vil komme frem.

|                    | Søg ledig tid<br>Søgekriterier Resultate | Søg ledig tid Søgekriterier Resultater |               |            |                |                         |               |          |     |                |
|--------------------|------------------------------------------|----------------------------------------|---------------|------------|----------------|-------------------------|---------------|----------|-----|----------------|
| 🕈 Forside          |                                          |                                        |               |            |                |                         |               |          | Søg |                |
| Faciliteter 8      | Anlæg 🔺                                  | Område                                 | Konfiguration | Facilitet  | Aktivitet      | Dato                    | Tid           | Ledighed |     | Handling       |
| Ansøgninger 8      | Krathiernskolen, Davnsholt               | Lokaler                                | L okaler      | Kantine    | Arrangementer  | 01/05/2019 03/05/2019   | 08:00 08:00   | 100%     |     | Vælg facilitet |
| Belægningskalender | reations government                      | Condici                                | Londier       | - Carterio | Virlangementer | 01002010 000012010      | 00.00 - 00.00 | 100.0    |     |                |
| Prismatrixer       | Kratbjergskolen, Ravnsholt               | Lokaler                                | Lokaler       | Kantine    | Kursus         | 01/05/2019 - 03/05/2019 | 08:00 - 09:00 | 100%     | 19  | Vælg facilitet |
| Fordelingsperioder | Kratbjergskolen, Ravnsholt               | Lokaler                                | Lokaler       | Kantine    | Møde           | 01/05/2019 - 03/05/2019 | 08:00 - 09:00 | 100%     |     | Vælg facilitet |
| kunder             | Kratbjergskolen, Ravnsholt               | Lokaler                                | Lokaler       | Kantine    | Privat Fest    | 01/05/2019 - 03/05/2019 | 08:00 - 09:00 | 100%     |     | Vælg facilitet |
| L → Foreninger     | Viser række 1 til 4 af 4                 |                                        |               |            |                |                         |               |          |     |                |

Under ledighed kan du se om faciliteten er 100% ledig i den periode du søger. Hvis faciliteten ikke er ledige i hele perioden, vil der stå en mindre procentdel. Ved at klikke på procenten kan du se hvilke tider, faciliteten ikke er ledig (lukkedage/feriedage på faciliteten vil være utilgængelige).

Under aktivitet kan du se hvilke aktiviteter, som er mulige på faciliteten.

| =                  | Søg ledig tid              |         |               |           |               |                         |               |          |      | <b>BH</b>      |
|--------------------|----------------------------|---------|---------------|-----------|---------------|-------------------------|---------------|----------|------|----------------|
| COLOSSEUM          | Søgekriterier Resultate    | r       |               |           |               |                         |               |          |      |                |
| <b>†</b> Forside   |                            |         |               |           |               |                         |               |          | Søg  |                |
| Faciliteter 8      | Anlæg 🔺                    | Område  | Konfiguration | Facilitet | Aktivitet     | Dato                    | Tid           | Ledighed |      | Handling       |
| Ansøgninger 🚯      |                            |         |               |           |               | 1                       |               |          |      | _              |
| Søg ledig tid      | Kratbjergskolen, Ravnsholt | Lokaler | Lokaler       | Kantine   | Arrangementer | 01/05/2019 - 03/05/2019 | 08:00 - 09:00 | 100%     | PR   | Vælg facilitet |
| Belægningskalender | Kreibiereekelee Deveekeli  | Lebeler | Lekeler       | Maatiaa   | Museus        | 04/05/0040 00/05/0040   | 00.00 00.00   | 1005     |      | Vælo facilitet |
| Prismatrixer       | Kratojergskolen, Kavnsholt | Lokaler | Lokaler       | Kantine   | Kursus        | 01/05/2019 - 03/05/2019 | 08:00 - 09:00 | 100%     |      | voorg normet   |
| Fordelingsperioder | Kratbjergskolen, Ravnsholt | Lokaler | Lokaler       | Kantine   | Møde          | 01/05/2019 - 03/05/2019 | 08:00 - 09:00 | 100%     | - pa | Vælg facilitet |
| Anlæg              |                            |         |               |           |               |                         |               |          |      |                |
| ♣ → Kunder         | Kratbjergskolen, Ravnsholt | Lokaler | Lokaler       | Kantine   | Privat Fest   | 01/05/2019 - 03/05/2019 | 08:00 - 09:00 | 100%     | PL   | Vælg facilitet |
| 🚉 🕨 Foreninger     | Viser række 1 til 4 af 4   |         |               |           |               |                         |               |          |      |                |

Du kan tilføje en kommentar til din booking.

Skriver du en tekst i feltet "infoskærm", vil denne blive vist i kalendervisningen på de faciliteter med en infoskærm.

Skriver du en tekst i feltet "teknisk bemærkning" vil alle kunne se denne tekst under bookingen.

Skriver du en tekst i feltet "intern bemærkning" er det kun i Absalon X (kommunens administratorsystem) og Colosseum, at denne bemærkning vil ses.

| =                                  | Søg ledig tid              |            |                             |    |                       |               |          |    | <b>B</b> H     |
|------------------------------------|----------------------------|------------|-----------------------------|----|-----------------------|---------------|----------|----|----------------|
|                                    | Søgekriterier Resultate    | r          | Lokaler (Lokaler) - Kantine | ×  |                       |               |          |    |                |
| <b>†</b> Forside                   |                            |            | Infoskærm tekst             |    |                       |               |          |    |                |
| Faciliteter 8                      | Aniæg 🔺                    | Område Ko  |                             |    | ito                   | Tid           | Ledighed |    | Handling       |
| Ansøgninger 8<br>Søg ledig tid     | Kratbjergskolen, Ravnsholt | Lokaler Lo | Teknisk bemærkning          | ħ  | /05/2019 - 03/05/2019 | 08:00 - 09:00 | 100%     |    | Vælg facilitet |
| Belægningskalender<br>Prismatrixer | Kratbjergskolen, Ravnsholt | Lokaler Lo |                             |    | /05/2019 - 03/05/2019 | 08:00 - 09:00 | 100%     | ~  | Vælg facilitet |
| Fordelingsperioder<br>Anlæg        | Kratbjergskolen, Ravnsholt | Lokaler Lo | Køkken bemærkning           | h  | /05/2019 - 03/05/2019 | 08:00 - 09:00 | 100%     |    | Vælg facilitet |
| A → Kunder                         | Kratbjergskolen, Ravnsholt | Lokaler Lo |                             |    | /05/2019 - 03/05/2019 | 08:00 - 09:00 | 100%     | 19 | Vælg facilitet |
| 2 Foreninger                       | Viser række 1 til 4 af 4   |            |                             | h  |                       |               |          |    |                |
| ⊷ → Salg                           |                            |            | Intern bemærkning           |    |                       |               |          |    |                |
| 📢 🕞 Markedsføring                  |                            |            |                             |    |                       |               |          |    |                |
| ▶ Infoskærme                       |                            |            |                             | 11 |                       |               |          |    |                |
| 🔹 🕨 Indstillinger                  |                            |            |                             |    |                       |               |          |    |                |
|                                    |                            |            | Gem Annullér                |    |                       |               |          |    |                |

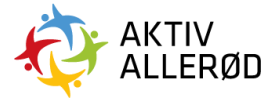

|                                                                         | Søg ledig tid              |         |               |           |                |                         |               |          |     | <b>6 BH</b>                                                                                                    |
|-------------------------------------------------------------------------|----------------------------|---------|---------------|-----------|----------------|-------------------------|---------------|----------|-----|----------------------------------------------------------------------------------------------------|
| COLOSSEUM                                                               | Søgekriterier Resultate    | r       |               |           |                |                         |               |          |     |                                                                                                    |
| froiside                                                                |                            |         |               |           |                |                         |               |          | Søg |                                                                                                    |
| Faciliteter 8                                                           | Anlæg 🔺                    | Område  | Konfiguration | Facilitet | Aktivitet      | Dato                    | Tid           | Ledighed |     | Handling                                                                                                    |
| Søg ledig tid                                                           | Kratbjergskolen, Ravnsholt | Lokaler | Lokaler       | Kantine   | Arrangementer  | 01/05/2019 - 03/05/2019 | 08:00 - 09:00 | 100%     | P   | Vælg facilitet                                                                                                    |
| Belægningskalender<br>Prismatrixer                                      | Kratbjergskolen, Ravnsholt | Lokaler | Lokaler       | Kantine   | Kursus         | 01/05/2019 - 03/05/2019 | 08:00 - 09:00 | 100%     |     | Vælg facilitet                                                                                                    |
| Fordelingsperioder                                                      | Kratbjergskolen, Ravnsholt | Lokaler | Lokaler       | Kantine   | Møde           | 01/05/2019 - 03/05/2019 | 08:00 - 09:00 | 100%     |     | <ul> <li>Image: A second second s</li></ul> |
| Runder                                                                  | Kratbjergskolen, Ravnsholt | Lokaler | Lokaler       | Kantine   | Privat Fest    | 01/05/2019 - 03/05/2019 | 08:00 - 09:00 | 100%     |     | Vælg facilitet                                                                                                    |
| 🚉 🕨 Foreninger                                                          | Viser række 1 til 4 af 4   |         |               |           |                |                         |               |          |     |                                                                                                    |
| Salg                                                                    |                            |         |               |           |                |                         |               |          |     |                                                                                                    |
|                                                                         |                            |         |               |           |                |                         |               |          |     |                                                                                                    |
| 📮 🗘 Indstillinger                                                       |                            |         |               |           |                |                         |               |          |     |                                                                                                    |
|                                                                         |                            |         |               |           |                |                         |               |          |     |                                                                                                    |
|                                                                         |                            |         |               |           |                |                         |               |          |     |                                                                                                    |
|                                                                         |                            |         |               |           |                |                         |               |          |     |                                                                                                    |
|                                                                         |                            |         |               |           |                |                         |               |          |     |                                                                                                    |
| BRND                                                                    |                            |         |               |           |                |                         |               |          |     |                                                                                                    |
| © Colosseum - Alle rettigheder forbeholdes<br>BRIND BOOKING Api5 - 2017 |                            |         |               |           | Send ansøgning | Nulstil                 |               |          |     |                                                                                                    |

For at ansøge om tiden klikkes på "vælg facilitet" og herefter på "send ansøgning".

For at sende forespørgslen klik på "send".

| =                                  | Søg ledig tid              | Søg ledig tid 🕞 💷 |               |                     |               |                         |               |          |   |                |  |
|------------------------------------|----------------------------|-------------------|---------------|---------------------|---------------|-------------------------|---------------|----------|---|----------------|--|
| COLOSSEUM                          | Søgekriterier Resultate    | r                 |               |                     |               |                         |               |          |   |                |  |
| forside                            |                            |                   |               |                     |               |                         |               |          |   |                |  |
| Faciliteter                        | Anlog -                    | Område            | Konfiguration | Facilitet           | Aktivitet     | Dato                    | Tid           | Ledighed |   | Handling       |  |
| Ansøgninger 🔹                      | Kratbjergskolen, Ravnsholt | Lokaler           | Lokaler       | Kantine             | Arrangementer | 01/05/2019 - 03/05/2019 | 08:00 - 09:00 | 100%     | - | Valg facilitet |  |
| Belægningskalender<br>Prismatrixer | Kratbjergskolen, Ravnsholt | Lokaler           | Lokaler       | Kantine             | Kursus        | 01/05/2019 - 03/05/2019 | 08:00 - 09:00 | 100%     | - | Valg facilitet |  |
| Fordelingsperioder                 | Kratbjergskolen, Ravnsholt | Lokaler           | Lo            | $\bigcirc$          |               | /05/2019 - 03/05/2019   | 08:00 - 09:00 | 100%     | - | ~              |  |
| Ankeg                              | Kratbjergskolen, Ravnsholt | Lokaler           | LC            | (!)                 |               | /05/2019 - 03/05/2019   | 08:00 - 09:00 | 100%     | - | Valg facilitet |  |
| ▲ → Foreninger                     | Viser række 1 til 4 af 4   |                   | Ser           | nd forespø          | rasel?        |                         |               |          |   |                |  |
| , A™ → Salg                        |                            |                   | Due           |                     | . geon        |                         |               |          |   |                |  |
| .¶¶ → Markedsføring                |                            |                   | Due           | r ved at sende fore | spørgsell     |                         |               |          |   |                |  |
| → Infoskærme                       |                            |                   | s             | Send Nej, a         | afbrydl       |                         |               |          |   |                |  |
| 🔅 🕨 Indstillinger                  |                            |                   |               |                     |               |                         |               |          |   |                |  |

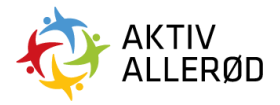

#### Hvis du ønsker en enkelt tid:

Du skal udfylde de markerede felter og klik på søg.

| = #                                                                                 | Søg ledig tid                                                |                  |                                  | КН |
|-------------------------------------------------------------------------------------|--------------------------------------------------------------|------------------|----------------------------------|----|
|                                                                                     | Søgekriterier Resultater                                     |                  |                                  |    |
| <ul> <li>♣ Forside</li> <li>➡ Faciliteter 9</li> <li>Ansøgninger 7</li> </ul>       | Hvem skal bruge faciliteten?<br>Fordelingsenode<br>Vælg      |                  |                                  |    |
| Sog ledig tid<br>Betægningskalender<br>Prismatriver<br>Fordelingsperioder<br>Antesa | Foreninger * Vælg • Hvor vil du sege?                        | Evt hold<br>Vælg | Setrathelise sendes tit.<br>Vælg | •  |
| ★ Kunder ★ > Foreninger ★ > Sate                                                    | Stad *<br>Vælg •                                             | Område<br>Vælg   | Facilité<br>Vælg                 | •  |
| Markedsføring                                                                       | Homár vil du sege?<br>Type *<br>Enkelt<br>Suitid *           | Startoslo *      | Vis ledge lider Starttid * 08.00 |    |
|                                                                                     | 09:00 Administrator-muligheder Status på bosting * Tildelt * |                  |                                  |    |
| B RND bootstud apb + 2017                                                           |                                                              | Seg Nulstii      |                                  |    |

#### Hvis vi tager denne booking som eksempel:

| =                                                                                                    | Søg ledig tid                                                                                    |                   | AD                                |
|----------------------------------------------------------------------------------------------------|--------------------------------------------------------------------------------------------------|-------------------|-----------------------------------|
| COLOSSEUM                                                                                                    | Søgekriterier Resultator                                                                         |                   |                                   |
| <ul> <li>rorside</li> <li>Faciliteter</li> <li>Ansegninger</li> <li>Seg ledig tid</li> <li>Retenninskalender</li> </ul> | Hvem skal bruge faciliteten?<br>Fordelingsperiode<br>Fordelingsperiode 8 Kommunale Læreanstalter | Evt. hold         | Belvañaise sandas II:             |
| Prismatrixer                                                                                                    | Kratbjergskolen, Ravnsholt •                                                                     | Vælg •            | kratbjergskolen@alleroed.dk •     |
| Fordelingsperioder<br>Anlæg                                                                                             | Hvor vil du søge?                                                                                |                   |                                   |
| Kunder                                                                                                    | Sted * Kratbjergskolen, Ravnsholt                                                                | Område<br>Lokaler | Facilitet Kantine (Lokaler )      |
| → Foreninger → Salg                                                                                                    |                                                                                                  |                   |                                   |
| ¶¶ → Markedstøring                                                                                                    | Hvornär vil du sege?<br>Type •<br>Enkelt •                                                       | Startdato *       | Vis ledige tider Starttid * 08:00 |
| 🔁 > Indstillinger                                                                                                    | Suite * 09:00 Administrator-muligheder Status på booking * TildeR  •                             |                   |                                   |
| B R N D<br>Conservent - Aller Fallighander Andreas<br>BRIND BOOKING Aug - 2019                                          |                                                                                                  | Søg Nulstil       |                                   |

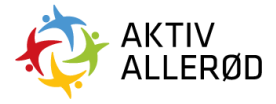

Klik herefter på søg. Følgende billede vil komme frem.

| =                                                                     | Søg ledig tid              |         |               |           |                |            |               |          |     | <b>B KH</b>    |
|-----------------------------------------------------------------------|----------------------------|---------|---------------|-----------|----------------|------------|---------------|----------|-----|----------------|
| COLOSSEUM                                                             | Søgekriterier Resultater   |         |               |           |                |            |               |          |     |                |
| <b>f</b> Forside                                                      |                            |         |               |           |                |            |               |          | Søg |                |
| Faciliteter 7                                                         | Anlæg 🔺                    | Område  | Konfiguration | Facilitet | Aktivitet      | Dato       | Tid           | Ledighed |     | Handling       |
| Søg ledig tid                                                         | Kratbjergskolen, Ravnsholt | Lokaler | Lokaler       | Kantine   | Arrangementer  | 01/05/2019 | 08:00 - 09:00 | 100%     | p   | Vælg facilitet |
| Belægningskalender<br>Prismatrixer                                    | Kratbjergskolen, Ravnsholt | Lokaler | Lokaler       | Kantine   | Kursus         | 01/05/2019 | 08:00 - 09:00 | 100%     |     | Vælg facilitet |
| Fordelingsperioder                                                    | Kratbjergskolen, Ravnsholt | Lokaler | Lokaler       | Kantine   | Møde           | 01/05/2019 | 08:00 - 09:00 | 100%     |     | Vælg facilitet |
| Anlæg                                                                 | Kratbjergskolen, Ravnsholt | Lokaler | Lokaler       | Kantine   | Privat Fest    | 01/05/2019 | 08:00 - 09:00 | 100%     | P1  | Vælg facilitet |
| Eveninger                                                             | Viser række 1 til 4 af 4   |         |               |           |                |            |               |          |     |                |
| →> Salg                                                               |                            |         |               |           |                |            |               |          |     |                |
| ¶¶ → Markedsføring                                                    |                            |         |               |           |                |            |               |          |     |                |
| trindstillinger                                                       |                            |         |               |           |                |            |               |          |     |                |
|                                                                       |                            |         |               |           |                |            |               |          |     |                |
|                                                                       |                            |         |               |           |                |            |               |          |     |                |
|                                                                       |                            |         |               |           |                |            |               |          |     |                |
|                                                                       |                            |         |               |           |                |            |               |          |     |                |
| BRND                                                                  |                            |         |               |           |                | _          |               |          |     |                |
| © Colosseum • Alle rettigheder forbeholdes<br>BRND BOOKING ApS • 2017 |                            |         |               | Send ar   | nsøgning Nulst | til        |               |          |     |                |

Herefter er proceduren det samme som beskrevet under "hvis du ønsker en gentagende tid".

### Anvendelse af funktionen "vis ledige tider"

Funktionen kan bruges når man vil søge fx 2 timer i en specifik hal på en specifik dato.

Du skal udfylde de markerede felter og klik på søg.

| =                                                                                                 | Søg ledig tid                                                                                     |                                                |                                    | ТК |
|---------------------------------------------------------------------------------------------------|---------------------------------------------------------------------------------------------------|------------------------------------------------|------------------------------------|----|
| COLOSSEUM                                                                                         | Søgekriterier Resultater                                                                          |                                                |                                    |    |
| <ul> <li>▲ Forside</li> <li>➡ Faciliteter</li> <li>Ansogninger</li> <li>Sen Leidin tid</li> </ul> | Hvem skal bruge faciliteten?<br>Fordelingsperiode<br>Fordelingsperiode - resttid/weekendtid 19/20 |                                                |                                    |    |
| Belægningskalender<br>Prismatrixer<br>Fordelingsperioder                                          | Foreninger * Allered Fodbold Klub (AFK)                                                           | Ext hold Vælg •                                | Bekræftelse sendes til:<br>Vælg    | •  |
| Anlæg<br>♣ → Kunder<br>至 → Billetter                                                              | Hvor vil du søge?<br>Sted *<br>Biovstrød Idrætsanlæg •                                            | Conride<br>Hallen                              | Facilitet<br>Hallen (Hele hallen ) | •  |
| ➡ Foreninger                                                                                      | Hvomár vil du søge?                                                                               | Standato *                                     | Vis ledige lider Antal timer *     |    |
| ¶¶ → Markedsføring                                                                                | Enkelt •<br>Starttidspunkt ok dagen<br>Efter middag (12 - 18), Aften (18 - 00) •                  | 05. Januar 2020<br>Ugedag<br>Weekend (lor-son) | 02 timer 00 minutter               |    |
|                                                                                                   | Administrator-muligheder<br>Status på booking *<br>Tildelt •                                      |                                                |                                    |    |
| B R N D<br>• Colosseum - Aller retrigheder forbeholdens<br>BIRND BOOKING Ap 5 - 2019              |                                                                                                   | Søg Nulstil                                    |                                    |    |

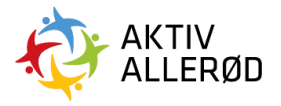

#### Hvis vi tager ovenstående booking som eksempel vil følgende billede komme frem. I dette eksempel vælger vi Futsal og klikker på "Se ledige tider"

| =                                                                               | Søg ledig tid         |           |               |           |                     |            |                   |        |    |                |
|---------------------------------------------------------------------------------|-----------------------|-----------|---------------|-----------|---------------------|------------|-------------------|--------|----|----------------|
| COLOSSEUM                                                                       | Søgekriterier Re      | esultater |               |           |                     |            |                   |        |    |                |
| francia forside                                                                 |                       |           |               |           |                     |            |                   | Sø     | g  |                |
| Faciliteter                                                                     | Anlæg 🔺               | Område    | Konfiguration | Facilitet | Aktivitet           | Dato       | Tid               | Ugedag |    | Handling       |
| Ansøgninger<br>Søg ledig tid                                                    | Blovstrød Idrætsanlæg | Hallen    | Hele hallen   | Hallen    | Floorball           | 05/01/2020 | Se ledige tider   |        |    | Vælg facilitet |
| Prismatrixer                                                                    | Blovstrød Idrætsanlæg | Hallen    | Hele hallen   | Hallen    | Gymnastik           | 05/01/2020 | Se ledige tider   |        |    | Vælg facilitet |
| Fordelingsperioder<br>Anlæg                                                     | Blovstrød Idrætsanlæg | Hallen    | Hele hallen   | Hallen    | Løb                 | 05/01/2020 | Se ledige tider   |        |    | Vælg facilitet |
| 🐥 🕨 Kunder                                                                      | Blovstrød Idrætsanlæg | Hallen    | Hele hallen   | Hallen    | Spring - Indendørs  | 05/01/2020 | Se ledige tider   |        |    | Vælg facilitet |
| 📅 🕨 Billetter                                                                   | Blovstrød Idrætsanlæg | Hallen    | Hele hallen   | Hallen    | Badminton           | 05/01/2020 | Se ledige tider   |        |    | Vælg facilitet |
| ♣ → Foreninger → Salg                                                           | Blovstrød Idrætsanlæg | Hallen    | Hele hallen   | Hallen    | Fodbold - Indendørs | 05/01/2020 | Se ledige tider   |        |    | Vælg facilitet |
| 📢 🕨 Markedsføring                                                               | Blovstrød Idrætsanlæg | Hallen    | Hele hallen   | Hallen    | Futsal              | 05/01/2020 | Se ledige tider 🥣 |        | 19 | Vælg facilitet |
| ▶ Infoskærme                                                                    | Blovstrød Idrætsanlæg | Hallen    | Hele hallen   | Hallen    | Dans                | 05/01/2020 | Se ledige tider   | 1      |    | Vælg facilitet |
| 🔅 🕨 Indstillinger                                                               | Blovstrød Idrætsanlæg | Hallen    | Hele hallen   | Hallen    | Tennis - Indendørs  | 05/01/2020 | Se ledige tider   |        |    | Vælg facilitet |
|                                                                                 | Blovstrød Idrætsanlæg | Hallen    | Hele hallen   | Hallen    | Håndbold            | 05/01/2020 | Se ledige tider   |        |    | Vælg facilitet |
|                                                                                 | Blovstrød Idrætsanlæg | Hallen    | Hele hallen   | Hallen    | Arrangementer       | 05/01/2020 | Se ledige tider   |        |    | Vælg facilitet |
|                                                                                 | Blovstrød Idrætsanlæg | Hallen    | Hele hallen   | Hallen    | Øvrig               | 05/01/2020 | Se ledige tider   |        |    | Vælg facilitet |
| B R ND<br>• Colosseum - Alle remgiheder forbeholdes<br>BRHCD BOOKING Ag4 - 2019 |                       |           |               |           | Send ansøgning      | Nulstil    |                   |        |    |                |

#### Følgende billede kommer frem

|                                                                                 | Søg ledig tid         |         |               |        |                    |            |                 |        |   |                |
|---------------------------------------------------------------------------------|-----------------------|---------|---------------|--------|--------------------|------------|-----------------|--------|---|----------------|
| COLOSSEUM                                                                       | Søgel Hallen (Fu      | itsal)  |               |        |                    |            |                 |        |   |                |
| f Forside                                                                       | Ændre tidsinterval    |         |               |        |                    |            |                 | Se     |   |                |
| Faciliteter                                                                     | 60 min                |         |               |        |                    |            | •               | Ugedag |   | Handling       |
| Ansøgninger<br>Søg ledig tid                                                    | Blovst: Søndag        |         |               |        |                    |            |                 |        | - | Vælg facilitet |
| Belægningskalender<br>Prismatriver                                              | Blovstr 12:00         | - 13:00 | 13:00 - 14:00 |        | 14:00 - 15:00      | 15:00 -    | 16:00           |        | - | Vælg facilitet |
| Fordelingsperioder                                                              | 16:00<br>Blovstr      | - 17:00 | 17:00 - 18:00 |        | 18:00 - 19:00      | 19:00 -    | 20:00           |        |   | Vælg facilitet |
| Runder                                                                          | Biovstr               | - 21:00 | 21:00 - 22:00 |        |                    |            |                 |        |   | Vælg facilitet |
| 📰 🕨 Billetter                                                                   | Blovstr               |         |               |        |                    |            |                 |        |   | Vælg facilitet |
| 🚉 🕨 Foreninger                                                                  | Blovstr               |         |               | Luk    |                    |            |                 |        | ~ | Vælg facilitet |
| AN → Salg                                                                       |                       |         |               |        |                    |            |                 |        |   | Vala facilitat |
| ¶ → Markedsføring                                                               | Blovstrød Idrætsanlæg | Hallen  | Hele hallen   | Hallen | Futsal             |            | Se ledige tider |        | - | Væig facilitet |
| ig ► Infoskærme                                                                 | Blovstrød Idrætsanlæg | Hallen  | Hele hallen   | Hallen | Dans               | 05/01/2020 | Se ledige tider |        |   | Vælg facilitet |
| 🔹 🕨 Indstillinger                                                               | Blovstrød Idrætsanlæg | Hallen  | Hele hallen   | Hallen | Tennis - Indendørs | 05/01/2020 | Se ledige tider |        |   | Vælg facilitet |
|                                                                                 | Blovstrød Idrætsanlæg | Hallen  | Hele hallen   | Hallen | Håndbold           | 05/01/2020 | Se ledige tider |        |   | Vælg facilitet |
|                                                                                 | Blovstrød Idrætsanlæg | Hallen  | Hele hallen   | Hallen | Arrangementer      | 05/01/2020 | Se ledige tider |        |   | Vælg facilitet |
|                                                                                 | Blovstrød Idrætsanlæg | Hallen  | Hele hallen   | Hallen | Øvrig              | 05/01/2020 | Se ledige tider |        |   | Vælg facilitet |
| B R N D<br>© Colosseum - Alle remigheder forbeholdes<br>ERND BOCKINO ApS - 2010 |                       |         |               |        | Send ansøgning     | Nulstil    |                 |        |   |                |

De røde tider er utilgængelige. De lysegrønne tider er tilgængelige.

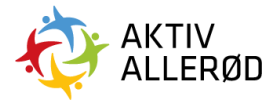

| =                                                                                      | Søg ledig tid         | Søg ledig tid 😽 🐻 📧 |                                |            |                    |            |                 |        |    |                |  |  |
|----------------------------------------------------------------------------------------|-----------------------|---------------------|--------------------------------|------------|--------------------|------------|-----------------|--------|----|----------------|--|--|
| COLOSSEUM                                                                              | Søgel Hallen (Fu      | itsal)              |                                |            |                    |            |                 |        |    |                |  |  |
| 🔒 Forside                                                                              | Ændre tidsinterva     |                     |                                |            |                    |            |                 | Se     |    |                |  |  |
| Faciliteter                                                                            | Anlæg 60 min          |                     |                                |            |                    |            | •               | Ugedag |    | Handling       |  |  |
| Seg ledig tid                                                                          | Blovsti Søndag        |                     |                                |            |                    |            |                 |        |    | Vælg facilitet |  |  |
| Belægningskalender<br>Prismatrixer                                                     | Blovstr               | - 13:00             | 13:00 - 14:00                  |            | 14:00 - 15:00      | 15:00 -    | 16:00           |        |    | Vælg facilitet |  |  |
| Fordelingsperioder<br>Anlæg                                                            | 16:00<br>Blovst:      | - 17:00             | 17:00 - 18:00<br>21:00 - 22:00 |            | 18:00 - 19:00      | 19:00 -    | 20:00           |        |    | Vælg facilitet |  |  |
| L → Kunder                                                                             | Blovstr               |                     |                                |            |                    |            |                 |        |    | Vælg facilitet |  |  |
| 📅 🕨 Billetter                                                                          | Blovstr               |                     |                                |            |                    |            |                 |        |    | Vælg facilitet |  |  |
| 🚉 🕨 Foreninger                                                                         | Discol                |                     | Be                             | kræft valg | Luk                |            |                 |        |    | Væla facilitat |  |  |
| ⊷N → Salg                                                                              | Blovstr               | _                   |                                | _          | _                  | _          |                 |        |    | Vorg rucimot   |  |  |
| 📢 🕨 Markedsføring                                                                      | Blovstrød Idrætsanlæg | Hallen              | Hele hallen                    | Hallen     | Futsal             | 05/01/2020 | Se ledige tider |        |    | Vælg facilitet |  |  |
| 😰 ► Infoskærme                                                                         | Blovstrød Idrætsanlæg | Hallen              | Hele hallen                    | Hallen     | Dans               | 05/01/2020 | Se ledige tider |        |    | Vælg facilitet |  |  |
| 🗱 🕨 Indstillinger                                                                      | Blovstrød Idrætsanlæg | Hallen              | Hele hallen                    | Hallen     | Tennis - Indendørs | 05/01/2020 | Se ledige tider |        |    | Vælg facilitet |  |  |
|                                                                                        | Blovstrød Idrætsanlæg | Hallen              | Hele hallen                    | Hallen     | Håndbold           | 05/01/2020 | Se ledige tider |        |    | Vælg facilitet |  |  |
|                                                                                        | Blovstrød Idrætsanlæg | Hallen              | Hele hallen                    | Hallen     | Arrangementer      | 05/01/2020 | Se ledige tider |        |    | Vælg facilitet |  |  |
|                                                                                        | Blovstrød Idrætsanlæg | Hallen              | Hele hallen                    | Hallen     | Øvrig              | 05/01/2020 | Se ledige tider |        | 10 | Vælg facilitet |  |  |
| B (R) N D<br>© Colosseum - Alter rettigheder forbaholdes<br>BIRIND BOOKKINO ApS - 2010 |                       |                     |                                |            | Send ansøgning     | Nulstil    |                 |        |    |                |  |  |

#### Følgende billede kommer frem.

| =                                                                                       | Søg ledig tid         |           |               |           |                     |            |                 |        |     | БТК            |
|-----------------------------------------------------------------------------------------|-----------------------|-----------|---------------|-----------|---------------------|------------|-----------------|--------|-----|----------------|
| COLOSSEUM                                                                               | Søgekriterier Re      | esultater |               |           |                     |            |                 |        |     |                |
| f Forside                                                                               |                       |           |               |           |                     |            |                 |        | Søg |                |
| Faciliteter                                                                             | Anlæg 🔺               | Område    | Konfiguration | Facilitet | Aktivitet           | Dato       | Tid             | Ugedag |     | Handling       |
| Ansøgninger<br>Søg ledig tid                                                            | Blovstrød Idrætsanlæg | Hallen    | Hele hallen   | Hallen    | Floorball           | 05/01/2020 | Se ledige tider |        |     | Vælg facilitet |
| Belægningskalender<br>Prismatrixer                                                      | Blovstrød Idrætsanlæg | Hallen    | Hele hallen   | Hallen    | Gymnastik           | 05/01/2020 | Se ledige tider |        |     | Vælg facilitet |
| Fordelingsperioder<br>Anlæg                                                             | Blovstrød Idrætsanlæg | Hallen    | Hele hallen   | Hallen    | Løb                 | 05/01/2020 | Se ledige tider |        |     | Vælg facilitet |
| A → Kunder                                                                              | Blovstrød Idrætsanlæg | Hallen    | Hele hallen   | Hallen    | Spring - Indendørs  | 05/01/2020 | Se ledige tider |        |     | Vælg facilitet |
| SS → Billetter                                                                          | Blovstrød Idrætsanlæg | Hallen    | Hele hallen   | Hallen    | Badminton           | 05/01/2020 | Se ledige tider |        |     | Vælg facilitet |
| ♣ → Foreninger All Sala                                                                 | Blovstrød Idrætsanlæg | Hallen    | Hele hallen   | Hallen    | Fodbold - Indendørs | 05/01/2020 | Se ledige tider |        |     | Vælg facilitet |
| ¶¶ → Markedsføring                                                                      | Blovstrød Idrætsanlæg | Hallen    | Hele hallen   | Hallen    | Futsal              | 05/01/2020 | 12:00 - 14:00   | Søndag |     | ~              |
| Infoskærme                                                                              | Blovstrød Idrætsanlæg | Hallen    | Hele hallen   | Hallen    | Dans                | 05/01/2020 | Se ledige tider |        |     | Vælg facilitet |
| 🔅 🕨 Indstillinger                                                                       | Blovstrød Idrætsanlæg | Hallen    | Hele hallen   | Hallen    | Tennis - Indendørs  | 05/01/2020 | Se ledige tider |        |     | Vælg facilitet |
|                                                                                         | Blovstrød Idrætsanlæg | Hallen    | Hele hallen   | Hallen    | Håndbold            | 05/01/2020 | Se ledige tider |        |     | Vælg facilitet |
|                                                                                         | Blovstrød Idrætsanlæg | Hallen    | Hele hallen   | Hallen    | Arrangementer       | 05/01/2020 | Se ledige tider |        |     | Vælg facilitet |
|                                                                                         | Blovstrød idrætsanlæg | Hallen    | Hele hallen   | Hallen    | Øvrig               | 05/01/2020 | Se ledige tider |        |     | Vælg facilitet |
| B R ND<br>• Colosseum - Alex emploident fortechnolides<br>BRIND Blockforden Agid - 2018 |                       |           |               |           | Send ansøgning      | Nulstil    |                 |        |     |                |

Det to timer er afbildet i kolonnen Tid og Ugedag er opdateret med Søndag. Klik på 'Vælg facilitet' og derefter på "Send ansøgning"

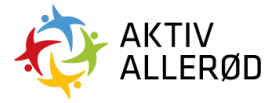

#### For at sende forespørgslen klik på "send".

| =                                  | Søg ledig tid              |         |               |                   |               |                         |               |          |   | <b>Ə</b> 🖽     |
|------------------------------------|----------------------------|---------|---------------|-------------------|---------------|-------------------------|---------------|----------|---|----------------|
| COLOSSEUM                          | Søgekriterier Resultater   |         |               |                   |               |                         |               |          |   |                |
| 👚 Forside                          |                            |         |               |                   |               |                         |               |          |   |                |
| Faciliteter 5                      | Anlæg 🍝                    | Område  | Konfiguration | Facilitet         | Aktivitet     | Dato                    | Tid           | Ledighed |   | Handling       |
| Ansegninger                        | Kratbjergskolen, Ravnsholt | Lokaler | Lokaler       | Kantine           | Arrangementer | 01/05/2019 - 03/05/2019 | 08:00 - 09:00 | 100%     |   | Vælg facilitet |
| Belægningskalender<br>Prismatrixer | Kratbjergskolen, Ravnsholt | Lokaler | Lokaler       | Kantine           | Kursus        | 01/05/2019 - 03/05/2019 | 08:00 - 09:00 | 100%     | ~ | Vælg facilitet |
| Fordelingsperioder<br>Anlæg        | Kratbjergskolen, Ravnsholt | Lokaler | LC            |                   |               | /05/2019 - 03/05/2019   | 08:00 - 09:00 | 100%     | ~ | ×              |
| ♣ → Kunder                         | Kratbjergskolen, Ravnsholt | Lokaler | LC            | (!)               |               | /05/2019 - 03/05/2019   | 08:00 - 09:00 | 100%     |   | Vælg facilitet |
| 🚉 🕨 Foreninger                     | Viser række 1 til 4 af 4   |         | Sen           | d forespøi        | rasel?        |                         |               |          |   |                |
| <i>≫</i> <b>I</b> → Salg           |                            |         | Duer          | ved at condo foro | sparasoll     |                         |               |          |   |                |
| ¶¶ → Markedsføring                 |                            |         | Duer          | veu at senue iore | shardzau      |                         |               |          |   |                |
| → Infoskærme                       |                            |         | S             | end Nej, a        | fbrydl        |                         |               |          |   |                |
| to → Indstillinger                 |                            |         |               |                   |               |                         |               |          |   |                |

### Sådan aflyser du en eksisterende booking:

Alle kommunale organisationer med lokaladministrator adgang til Allerød Kommunes bookingsystem skal ved aflysning af en facilitetsansøgning fra en godkendt forening foretage aflysningen senest 14 dage før. Er dette ikke muligt, kan den kommunale organisation ikke påkræve en aflysning, men skal kontakte Teknik og Drift afdeling Idræt og Folkeoplysning på <u>booking@alleroed.dk</u>, som vil forsøge at finde en passende løsning.

Du kan aflyse en tid direkte i belægningskalenderen.

Du finder belægningskalenderen ved at klikke på "faciliteter" i menuen i venstre side og derefter klikke på "belægningskalender".

| =                     | Forside              |                  |                 | КН |
|-----------------------|----------------------|------------------|-----------------|----|
| COLOSSEUM             | Emner til behandling |                  |                 | ×  |
| ♠ Forside             | Hændelse             | Offentliggørelse | Ansøgningsfrist |    |
| 📰 👻 Faciliteter 🕐     |                      |                  |                 |    |
| Ansøgninger 🔽         |                      |                  |                 |    |
| Søg ledig tid         |                      |                  |                 |    |
| Belægningskalender    |                      |                  |                 |    |
| Prismatrixer          |                      |                  |                 |    |
| Fordelingsperioder    |                      |                  |                 |    |
| Anlæg                 |                      |                  |                 |    |
| 🚬 🕨 Kunder            |                      |                  |                 |    |
| Eveninger             |                      |                  |                 |    |
| ⊷ → Salg              |                      |                  |                 |    |
| ¶◀ → Markedsføring    |                      |                  |                 |    |
| <b>□</b> → Infoskærme |                      |                  |                 |    |
| to → Indstillinger    |                      |                  |                 |    |

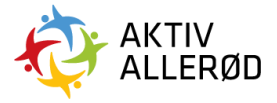

#### Herefter får du følgende billede frem:

|                                                       | Belægning              | skalender                  |                     |                                |           |            |             |         |             |               | G KH   |
|-------------------------------------------------------|------------------------|----------------------------|---------------------|--------------------------------|-----------|------------|-------------|---------|-------------|---------------|--------|
| COLOSSEUM                                             |                        |                            |                     |                                |           |            |             |         |             |               | а —    |
| <ul> <li>forside</li> <li>∰ŋ → Faciliteter</li> </ul> |                        |                            |                     |                                |           |            |             |         |             | )ptaget + □ L | edig 🔹 |
| Ansøgninger 7                                         | Ansøgning              | Ansøgt af                  | Anlæg               | Facilitet                      | Aktivitet | Dato 🔺     | Tid         | Ugedage | Status      |               |        |
| Søg ledig tid                                         | BKN-104688             | Sigma Swim Allerød         | Blovstrød Svømmehal | Svømmehallen (Hele hallen)     | Svømning  | 28/03/2019 | 05:30-07:30 | Torsdag | Tildelt tid |               | © 📋    |
| Belægningskalender                                    | BKN-104694             | Sigma Swim Allerød         | Engholm Svømmehal   | Svømmebassin (Hele anlægget)   | Svømning  | 28/03/2019 | 05:30-08:00 | Torsdag | Tildelt tid |               | © 🔳    |
| Fordelingsperioder                                    | BKN-116875             | Sigma Swim Allerød         | Engholm Svømmehal   | Svømmebassin (Hele anlægget)   | Svømning  | 28/03/2019 | 08:00-09:30 | Torsdag | Tildelt tid |               | 0 🛙    |
| Anlæg                                                 | BKN-137435             | Maglebjergskolen           | Blovstrød Svømmehal | Svømmehallen (Hele hallen)     | Svømning  | 28/03/2019 | 08:15-12:00 | Torsdag | Tildelt tid |               | 0      |
| <b>♣</b> → Kunder                                     | BKN-130234             | Kratbjergskolen, Ravnsholt | Engholm Svømmehal   | Svømmebassin (Hele anlægget)   | Svømning  | 28/03/2019 | 10:00-12:00 | Torsdag | Tildelt tid |               | C 1    |
| ♣ ► Foreninger                                        | BKN-132492             | Dansk Folkehjælp           | Kirkehavegaard      | Mødelokaler - Mødelokale ved s | Kursus    | 28/03/2019 | 10:00-13:00 | Torsdag | Tildelt tid |               | © 👔    |
| ⊷ → Salg                                              | BKN-116098             | Blovstrød Skole            | Blovstrød Svømmehal | Svømmehallen (Hele hallen)     | Svømning  | 28/03/2019 | 12:00-12:45 | Torsdag | Tildelt tid |               | © I    |
| ¶◀ → Markedsføring                                    | BKN-130242             | Kratbjergskolen, Engholm   | Engholm Svømmehal   | Svømmebassin (Hele anlægget)   | Svømning  | 28/03/2019 | 12:00-15:00 | Torsdag | Tildelt tid |               | © 🔳    |
| <u></u> → Infoskærme                                  | BKN-95611              | Allerød Seniordans         | Centerhallen        | Lokaler - Mødelokale 1. sal    | Møde      | 28/03/2019 | 12:00-17:30 | Torsdag | Tildelt tid |               | 0      |
| 🔅 🕨 Indstillinger                                     | BKN-53854              | Allerød Seniordans         | Centerhallen        | Lokaler - Sal stuen            | Dans      | 28/03/2019 | 12:30-15:15 | Torsdag | Tildelt tid |               | 0 🛙    |
|                                                       | Viser række 1 til 10 a | if 26                      |                     |                                |           |            |             |         | K           | ( 1 2         | 3 > >  |

#### For at åbne søgefunktionen skal du klikke på de tre prikker i øverste højre hjørne.

| =                  | Belægning     | skalender          |                     |                              |           |            |             |         |             | (            | КН    |
|--------------------|---------------|--------------------|---------------------|------------------------------|-----------|------------|-------------|---------|-------------|--------------|-------|
| COLOSSEUM          |               |                    |                     |                              |           |            |             |         |             |              | 0 E   |
| froside            | Filtrér liste |                    |                     |                              |           |            |             |         |             |              |       |
| 🛅 👻 Faciliteter 🕜  | Anlæg         |                    |                     | Område                       |           |            | Facilitet   |         |             |              |       |
| Ansøgninger 🕜      | Vælg          |                    |                     | Vælg                         |           | •          | Vælg        |         |             |              | •     |
| Søg ledig tid      | Aktivitet     |                    |                     | Kilde                        |           |            | Dato fra    |         | Dato til    |              |       |
| Belægningskalender | Vælg          |                    | •                   | Vælg Kilde                   |           | •          | Dato fra    |         | Dato til    |              |       |
| Fordelingsperioder |               |                    |                     |                              |           |            |             |         |             |              |       |
| Anlæg              |               |                    |                     |                              |           |            |             |         |             |              |       |
| L → Kunder         |               |                    |                     | Vis resultat                 | Nulstil   |            |             |         |             |              |       |
| 🚉 🕨 Foreninger     |               |                    |                     |                              |           |            |             |         |             |              |       |
| 🔊 🕨 Salg           |               |                    |                     |                              |           |            |             |         | Opt         | aget + 🗆 Lei | Jig • |
| ¶¶ → Markedsføring | Ansøgning     | Ansøgt af          | Anlæg               | Facilitet                    | Aktivitet | Dato 🔺     | Tid         | Ugedage | Status      |              |       |
| ▶ Infoskærme       | BKN-104688    | Sigma Swim Allerød | Blovstrød Svømmehal | Svømmehallen (Hele hallen)   | Svømning  | 28/03/2019 | 05:30-07:30 | Torsdag | Tildelt tid |              | © 🗊   |
| 🔯 🕨 Indstillinger  | BKN-104694    | Sigma Swim Allerød | Engholm Svømmehal   | Svømmebassin (Hele anlægget) | Svømning  | 28/03/2019 | 05:30-08:00 | Torsdag | Tildelt tid |              | 0     |
|                    | BKN-116875    | Sigma Swim Allerød | Engholm Svømmehal   | Svømmebassin (Hele anlægget) | Svømning  | 28/03/2019 | 08:00-09:30 | Torsdag | Tildelt tid |              | © 🗊   |
|                    | BKN-137435    | Maglebjergskolen   | Blovstrød Svømmehal | Svømmehallen (Hele hallen)   | Svømning  | 28/03/2019 | 08:15-12:00 | Torsdag | Tildelt tid |              | 3     |

Her kan du søge på et specifikt anlæg og en specifik dato eller periode.

#### Vi tager følgende eksempel: G KH Belægningskalender Filtrér liste 🛅 🛨 Fa 0 Kratbjergskolen, Ravnsholt Lokaler / Kratbjergskolen, Ravnsholt Kantine (Lokaler ) Belægningskale Vælg Vælg Kilde • 30. April 2019 30. April 2019 Optaget + 🗆 Ledig A Tid Ansøgning Ansøgt af Anlæg Facilitet Dato Ugedage Aktivitet Status BKN-153458 Kratbjergskolen, Ravnsholt Kratbjergskolen, Ravnsholt Lokaler - Kantine Arrangementer 30/04/2019 08:00-09:00 Tirsdag Tildelt tid -BKN-151398 Grundejerforeningen Mosevang Kratbjergskolen, Ravnsholt Lokaler - Kantine Møde 30/04/2019 18:00-22:00 Tirsdag Tildelt tid • • IC C 1 > >I Viser række 1 til 2 af 2

Allerød Kommune Idræt & Folkeoplysning booking@alleroed.dk

.

.

0

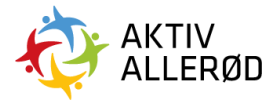

Vi vil gerne slette bookingen af Kratbjergskolen, Ravnsholt fra kl. 8.00-9.00 i kantinen.

For at slette bookingen klikkes på skraldespanden yderst til højre under bookingen.

| =                  | Belægning             | gskalender                   |                      |                              |                 |            |                |         |             |             | G KH   |
|--------------------|-----------------------|------------------------------|----------------------|------------------------------|-----------------|------------|----------------|---------|-------------|-------------|--------|
| COLOSSEUM          |                       |                              |                      |                              |                 |            |                |         |             |             | 0 1    |
| f Forside          | Filtrér liste         |                              |                      |                              |                 |            |                |         |             |             |        |
| 📰 👻 Faciliteter 🕐  | Anlæg                 |                              |                      | Område                       |                 |            | Facilitet      |         |             |             |        |
| Ansøgninger 🕜      | Kratbjergskole        | en, Ravnsholt                | •                    | Lokaler / Kratbjergskolen, R | Ravnsholt       | •          | Kantine (Loka  | ler)    |             |             | •      |
| Søg ledig tid      | Aktivitet             |                              |                      | Kilde                        |                 |            | Dato fra       |         | Dato til    |             |        |
| Belægningskalender | Vælg                  |                              | •                    | Vælg Kilde                   |                 | •          | 30. April 2019 |         | 30. April   | 2019        |        |
| Fordelingsperioder |                       |                              |                      |                              |                 |            |                |         |             |             |        |
| Anlæg              |                       |                              |                      | 27                           |                 |            |                |         |             |             |        |
| R → Kunder         |                       |                              |                      | Vis re                       | esultat Nulstil |            |                |         |             |             |        |
| 🚉 🔸 Foreninger     |                       |                              |                      |                              |                 |            |                |         |             |             |        |
| 🔊 🕨 Salg           |                       |                              |                      |                              |                 |            |                |         | Op          | taget + 🗆 L | edig • |
| 📢 🕨 Markedsføring  | Ansøgning             | Ansøgt af                    | Anlæg                | Facilitet                    | Aktivitet       | Dato 4     | Tid            | Ugedage | Status      |             |        |
| [] ► Infoskærme    | BKN-153458            | Kratbjergskolen, Ravnsholt   | Kratbjergskolen, Ra  | vnsholt Lokaler - Kantine    | Arrangementer   | 30/04/2019 | 08:00-09:00    | Tirsdag | Tildelt tid | -           | 0      |
| 🏟 🕨 Indstillinger  | BKN-151398            | Grundejerforeningen Mosevang | Kratbjergskolen, Rat | vnsholt Lokaler - Kantine    | Møde            | 30/04/2019 | 18:00-22:00    | Tirsdag | Tildelt tid |             | 0 1    |
|                    | Viser række 1 til 2 : | af 2                         |                      |                              |                 |            |                |         |             | ۱< ۲        | 1 > >1 |

Når du klikker på skraldespanden kommer følgende billede frem:

|                       | Belægning             | gskalender                   |                              |            |            |                |         |             |             |        |
|-----------------------|-----------------------|------------------------------|------------------------------|------------|------------|----------------|---------|-------------|-------------|--------|
| COLOSSEUM             |                       |                              |                              |            |            |                |         |             |             | c +    |
| froside               | Filtrér liste         |                              |                              |            |            |                |         |             |             |        |
|                       | Anlæg                 |                              | Område                       |            |            |                |         |             |             |        |
| Ansøgninger 7         | Kratbjergskole        | n, Ravnsholt                 | Årsag til aflysning          |            | •          | Kantine (Loka  | ler)    |             |             | •      |
| Søg ledig tid         |                       |                              | , noug in anyoning           |            |            |                |         |             |             |        |
| Belægningskalender    | Vælg                  |                              |                              |            | •          | 30. April 2019 |         | 30. April 2 | 2019        |        |
| Fordelingsperioder    |                       |                              | Vælg årsag                   |            |            |                |         |             |             |        |
| Anlæg                 |                       |                              | Vælg •                       |            |            |                |         |             |             |        |
| L → Kunder            |                       |                              | Supplerende besked           | 9 <b>1</b> |            |                |         |             |             |        |
| ==<br>♣♥ → Foreninger |                       |                              |                              |            |            |                |         |             |             |        |
| →→ Salg               |                       |                              |                              |            |            |                |         | Op          | taget + 🗆 L | edig 🔻 |
| ¶¶ → Markedsføring    | Ansegning             | Ansogt af                    |                              | tet        | Dato 🔺     | Tid            | Ugedage | Status      |             |        |
| L → Infoskærme        | BKN-153458            | Kratbjergskolen, Ravnsholt   |                              | gementer   | 30/04/2019 | 08:00-09:00    | Tirsdag | Tildelt tid |             | 0      |
| 🔅 🕨 Indstillinger     | BKN-151398            | Grundejerforeningen Mosevang |                              |            | 30/04/2019 | 18:00-22:00    | Tirsdag | Tildelt tid |             | © 🔳    |
|                       | Viser række 1 til 2 a | f 2                          | Aflys facilitetstid Annullér |            |            |                |         |             | IK (        | 1 > >1 |

Du <u>skal</u> angive en årsag til aflysningen. Du kan enten vælge en aflysning fra listen (standardafslag) eller skrive aflysningen i feltet.

Fremgår der ingen person/e-mail i bookingen under feltet "brugere", så <u>skal</u> der sendes besked om aflysningen pr. mail til foreningens e-mail adresse. Du finder foreninger og foreningens e-mail adresse i fanen "foreninger".

Når du har angivet en årsag, klik på "aflys facilitetstid".

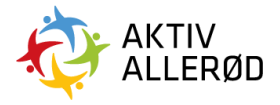

#### Sådan ser du ansøgningerne på dit anlæg:

For at se alle ansøgningerne skal du klikke på "faciliteter" i menuen i venstre side og derefter klikke på "ansøgninger".

| ≡    |                    | Forside              |                  |                 | вн |
|------|--------------------|----------------------|------------------|-----------------|----|
|      | COLOSSEUM          | Emner til behandling |                  |                 | ×  |
|      | Forside            | Hændelse             | Offentliggørelse | Ansøgningsfrist |    |
|      | Faciliteter        |                      |                  |                 |    |
|      | Ansøgninger 🛛      |                      |                  |                 |    |
|      | Søg ledig tid      |                      |                  |                 |    |
|      | Belægningskalender |                      |                  |                 |    |
|      | Prismatrixer       |                      |                  |                 |    |
|      | Fordelingsperioder |                      |                  |                 |    |
|      | Anlæg              |                      |                  |                 |    |
|      | Kunder             |                      |                  |                 |    |
| 22.) | Foreninger         |                      |                  |                 |    |
| ~~ ) | → Salg             |                      |                  |                 |    |
| ۹4 - | Markedsføring      |                      |                  |                 |    |

Herefter får du en liste med alle ansøgninger på "dine" faciliteter. Der findes forskellige perioder foreningerne kan ansøge tider i – den vigtigste for dig er "fordelingsperiode – resttid/weekendtid". Klik på "fordelingsperiode – resttid/weekendtid" for at se alle ansøgninger under denne periode.

| =                              | Ansøgning            | jer                    |           |                   |                               |            |                |                     |             |             |         | <b>B</b> JS |
|--------------------------------|----------------------|------------------------|-----------|-------------------|-------------------------------|------------|----------------|---------------------|-------------|-------------|---------|-------------|
| COLOSSEUM                      | Fordelingsperio      | de - resttid/weekendti | d 19/20 🝳 | Fordelingsperiode | 1 Kommunal Aktivitet          | Fordelings | periode 8 Komm | unale Læreanstalter | Kommuna     | ale events  | Resttic | d 18/19     |
| <b>†</b> Forside               |                      |                        |           |                   |                               |            |                |                     |             | Søg         |         |             |
| Faciliteter 2                  | Ansøgning            | Ansøgt af              | Hold      | Anlæg             | Facilitet                     |            | Aktivitet      | Dato                | Tid         | Status      |         |             |
| Ansegninger 2<br>Søg ledig tid | BKN-161939           | Allerød Oriente        |           | Lillevang Skole   | Sale - Festsal/gymnastiksal P |            | Gymnastik      | 21/10/19-07/04/     | 18:00-19:45 | Ansøgt      |         | -           |
| Belægningskalender             | BKN-161940           | Allerød Oriente        |           | Lillevang Skole   | Sale - Gymnastiksal D         |            | Gymnastik      | 22/10/19-06/04/     | 17:00-18:30 | Ansøgt      |         | -           |
| Fordelingsperioder             | BKN-159822           | Diabetesforenin        |           | Lillevang Skole   | Bygning 3 - Hjemkundskab by   | gn. 3      | Undervisning   | 24/09/19-28/04/     | 18:00-21:00 | Tildelt tid |         | -           |
| Anlæg                          | BKN-160731           | HLB - madhold          |           | Lillevang Skole   | Lokaler - Hjemkundskab        |            | Undervisning   | 01/04/20-01/04/     | 17:00-22:00 | Tildelt tid |         | -           |
| ♣ → Kunder                     | BKN-160722           | HLB - madhold          |           | Lillevang Skole   | Lokaler - Hjemkundskab        |            | Undervisning   | 02/10/19-02/10/     | 17:00-22:00 | Tildelt tid |         | -           |
| Eoreninger                     | BKN-160730           | HLB - madhold          |           | Lillevang Skole   | Lokaler - Hjemkundskab        |            | Undervisning   | 04/03/20-04/03/     | 17:00-22:00 | Tildelt tid |         | -           |
| → Salg                         | BKN-160721           | HLB - madhold          |           | Lillevang Skole   | Lokaler - Hjemkundskab        |            | Undervisning   | 04/09/19-04/09/     | 17:00-22:00 | Tildelt tid |         | -           |
| ¶♥ → Markedsføring             | BKN-160724           | HLB - madhold          |           | Lillevang Skole   | Lokaler - Hjemkundskab        |            | Undervisning   | 04/12/19-04/12/     | 17:00-22:00 | Tildelt tid |         | =           |
| L → Infoskærme                 | BKN-160729           | HLB - madhold          |           | Lillevang Skole   | Lokaler - Hjemkundskab        |            | Undervisning   | 05/02/20-05/02/     | 17:00-22:00 | Tildelt tid |         | =           |
| <b>ಭ</b> ► Indstillinger       | BKN-160732           | HLB - madhold          |           | Lillevang Skole   | Lokaler - Hjemkundskab        |            | Undervisning   | 06/05/20-06/05/     | 17:00-22:00 | Tildelt tid |         | =:          |
|                                | Viser række 1 til 10 | af 45                  |           |                   |                               |            |                |                     |             | IK K 1 2    | 3 4     | 5 > >1      |

#### For at åbne søgefunktionen skal du klikke på de tre prikker i øverste højre hjørne.

| =                                   | Ansøgning       | jer                   |            |                   |                             |                 |                |                      |             |              |               |
|-------------------------------------|-----------------|-----------------------|------------|-------------------|-----------------------------|-----------------|----------------|----------------------|-------------|--------------|---------------|
| COLOSSEUM                           | Fordelingsperio | de - resttid/weekendt | id 19/20 🝳 | Fordelingsperiode | e 1 Kommunal Aktivitet      | Fordeling       | speriode 8 Kom | munale Læreanstalter | Kommu       | inale events | Resttid 18/19 |
| <b>f</b> Forside                    |                 |                       |            |                   |                             |                 |                |                      |             | Søg          | 1             |
| Faciliteter 2                       | Status          |                       |            |                   |                             | Anima           |                |                      |             |              |               |
| Ansegninger 2                       | Vælg            |                       |            |                   | •                           | Vælg            |                |                      |             |              | •             |
| Søg iculg ilu<br>Relænningskalender | Facilitet       |                       |            |                   |                             | Aktivitetstyper |                |                      |             |              |               |
| Prismatrixer                        | Vælg            |                       |            |                   | •                           | Vælg            |                |                      |             |              |               |
| Fordelingsperioder                  | Forening/kunde  |                       |            |                   |                             | Hold            |                |                      |             |              |               |
| Anlæg                               | Vælg            |                       |            |                   | •                           | Vælg            |                |                      |             |              |               |
| R → Kunder                          | Startdato       |                       |            |                   |                             | Slutdato        |                |                      |             |              |               |
| 🚉 🕨 Foreninger                      |                 |                       |            |                   |                             |                 |                |                      |             |              |               |
| 🚚 🕨 Salg                            |                 |                       |            |                   |                             |                 |                |                      |             |              |               |
| ¶¶ → Markedsføring                  |                 |                       |            |                   | Søg                         | Nulstil         |                |                      |             |              |               |
| ▶ Infoskærme                        |                 |                       |            |                   |                             |                 |                |                      |             |              |               |
| <br>✿ → Indstillinger               | Ansøgning       | Ansøgt af             | Hold       | Anlæg             | Facilitet                   |                 | Aktivitet      | Dato                 | Tid         | Status       | =             |
|                                     | BKN-161939      | Allerød Oriente       |            | Lillevang Skole   | Sale - Festsal/gymnastiksal | P               | Gymnastik      | 21/10/19-07/04/      | 18:00-19:45 | Ansøgt       | =             |
|                                     | BKN-161940      | Allerød Oriente       |            | Lillevang Skole   | Sale - Gymnastiksal D       |                 | Gymnastik      | 22/10/19-06/04/      | 17:00-18:30 | Ansøgt       | -             |

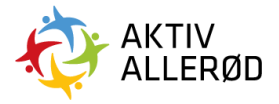

I søgefunktionen skal du under status vælge "ansøgt" og under anlæg vælge det anlæg du ønsker at godkende tider på, i dette eksempel "Lillevang Skole, Skovvang". Klik herefter på søg.

| =                      | Ansøgning              | er                    |            |                   |                               |                 |                 |                     |             |            |       | <b>3 15</b> |
|------------------------|------------------------|-----------------------|------------|-------------------|-------------------------------|-----------------|-----------------|---------------------|-------------|------------|-------|-------------|
| COLOSSEUM              | Fordelingsperiod       | le - resttid/weekendt | id 19/20 🝳 | Fordelingsperiode | 1 Kommunal Aktivitet          | Fordelings      | periode 8 Komm  | unale Læreanstalter | Kommuna     | ale events | Restt | id 18/19    |
| <b>†</b> Forside       |                        |                       |            |                   |                               |                 |                 |                     |             | Søg        |       |             |
| 🛅 👻 Faciliteter 2      | Status                 |                       |            |                   |                               | Anizeo          |                 |                     |             |            |       |             |
| Ansøgninger 2          | Ansøgt                 |                       |            |                   | •                             | Lillevang       | Skole, Skovvang | 1                   |             |            |       |             |
| Søg ledig tid          | Facilitet              |                       |            |                   |                               | Aktivitetstyper |                 | 1                   |             |            |       |             |
| Prismalrixer           | Vælg                   |                       |            |                   | •                             | Vælg            |                 |                     |             |            |       |             |
| Fordelingsperioder     | Forening/kunde         |                       |            |                   |                               | Hold            |                 |                     |             |            |       |             |
| Anlæg                  | Vælg                   |                       |            |                   | •                             | Vælg            |                 |                     |             |            |       |             |
| A → Kunder             | Startdato              |                       |            |                   |                               | Slutdato        |                 |                     |             |            |       |             |
| 🚉 🕨 Foreninger         |                        |                       |            |                   |                               |                 |                 |                     |             |            |       |             |
| ⊷ → Salg               |                        |                       |            |                   |                               |                 |                 |                     |             |            |       |             |
| ¶¶ → Markedsføring     |                        |                       |            |                   | Søg                           | Nulstil         |                 |                     |             |            |       |             |
| C→ Infoskærme          |                        |                       |            |                   |                               | _               |                 |                     |             |            |       |             |
| →<br>☆ → Indstillinger | Ansøgning              | Ansøgt af             | Hold       | Anlæg             | Facilitet                     |                 | Aktivitet       | Dato                | Tid         | Status     |       | -           |
|                        | BKN-161939             | Allerød Oriente       |            | Lillevang Skole   | Sale - Festsal/gymnastiksal P |                 | Gymnastik       | 21/10/19-07/04/     | 18:00-19:45 | Ansøgt     |       | -           |
|                        | BKN-161940             | Allerød Oriente       |            | Lillevang Skole   | Sale - Gymnastiksal D         |                 | Gymnastik       | 22/10/19-06/04/     | 17:00-18:30 | Ansøgt     |       | =           |
|                        | Viser række 1 til 2 af | 2                     |            |                   |                               |                 |                 |                     |             |            | ۱< <  | 1 > >1      |

De tider, som er ansøgt på Lillevang Skole, Skovvang kommer nu frem.

| =                     | Ansøgning              | er                    |            |                   |                             |               |                   |                     |             |            |       | <b>3 3</b> |
|-----------------------|------------------------|-----------------------|------------|-------------------|-----------------------------|---------------|-------------------|---------------------|-------------|------------|-------|------------|
| COLOSSEUM             | Fordelingsperio        | de - resttid/weekendt | id 19/20 🝳 | Fordelingsperiode | 1 Kommunal Aktivitet        | Fordeling     | speriode 8 Komm   | unale Læreanstalter | Kommuna     | ale events | Restt | id 18/19   |
| <b>f</b> Forside      |                        |                       |            |                   |                             |               |                   |                     |             | Søg        |       |            |
| 📰 👻 Faciliteter 2     | Status                 |                       |            |                   |                             | áalma         |                   |                     |             |            |       |            |
| Ansøgninger 2         | atatus                 |                       |            |                   |                             | Anideg        | Olada Olamana     |                     |             |            |       |            |
| Søg ledig tid         | Ansøgt                 |                       |            |                   | •                           | Lillevan      | g Skole, Skovvang |                     |             |            |       | •          |
| Belægningskalender    | Facilitet              |                       |            |                   |                             | Aktivitetstyp | 17                |                     |             |            |       |            |
| Prismatrixer          | Vælg                   |                       |            |                   | •                           | Vælg          |                   |                     |             |            |       | •          |
| Fordelingsperioder    | Forening/kunde         |                       |            |                   |                             | Hold          |                   |                     |             |            |       |            |
| Anlæg                 | Vælg                   |                       |            |                   | •                           | Vælg          |                   |                     |             |            |       | •          |
| R → Kunder            | Startdato              |                       |            |                   |                             | Slutdato      |                   |                     |             |            |       |            |
| 🚉 🕨 Foreninger        |                        |                       |            |                   |                             |               |                   |                     |             |            |       |            |
| ⊷>> Salg              |                        |                       |            |                   |                             |               |                   |                     |             |            |       |            |
| ¶♥ → Markedsføring    |                        |                       |            |                   | Søg                         | Nulstil       |                   |                     |             |            |       |            |
|                       |                        |                       |            |                   |                             |               |                   |                     |             |            |       |            |
| <br>✿ → Indstillinger | Ansøgning              | Ansøgt af             | Hold       | Anlæg             | Facilitet                   |               | Aktivitet         | Dato                | Tid         | Status     |       | -          |
|                       | BKN-161939             | Allerød Oriente       |            | Lillevang Skole   | Sale - Festsal/gymnastiksal | Р             | Gymnastik         | 21/10/19-07/04/     | 18:00-19:45 | Ansøgt     |       | =          |
|                       | BKN-161940             | Allerød Oriente       |            | Lillevang Skole   | Sale - Gymnastiksal D       |               | Gymnastik         | 22/10/19-06/04/     | 17:00-18:30 | Ansøgt     |       | =          |
|                       | Viser række 1 til 2 af | 2                     |            |                   |                             |               |                   |                     |             |            | < <   | 1 > >      |

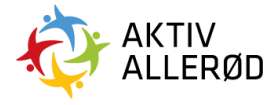

#### Sådan godkender du en ansøgning:

De vigtigste kolonner, når du skal godkende en ansøgning er dato og tid. Under dato kan du se om det er en enkelt booking (fra og til datoen er den samme) eller om det en gentagne tid (fra og til datoen er ikke den samme).

| =                                         | Ansøgning              | er                    |            |                   |                             |      |                              |                       |             |            | Q   |            |
|-------------------------------------------|------------------------|-----------------------|------------|-------------------|-----------------------------|------|------------------------------|-----------------------|-------------|------------|-----|------------|
| COLOSSEUM                                 | Fordelingsperiod       | de - resttid/weekendt | id 19/20 🝳 | Fordelingsperiode | 1 Kommunal Aktivitet        | Fo   | rdelingsperiode 8 Ko         | nmunale Læreanstalter | Kommun      | ale events | Res | ttid 18/19 |
| <b>f</b> Forside                          |                        |                       |            |                   |                             |      |                              |                       |             | Søg        |     |            |
| Faciliteter 2 Ansegninger 2 Sog ledig tid | Status<br>Ansøgt       |                       |            |                   | •                           | Ania | ng<br>illevang Skole, Skovva | ng                    |             |            |     | •          |
| Belægningskalender<br>Prismatrixer        | Facilitet<br>Vælg      |                       |            |                   | •                           | Akti | vitetstyper<br>'ælg          |                       |             |            |     | •          |
| Anlæg                                     | Vælg<br>Startdato      |                       |            |                   | •                           | V    | 'ælg<br>dato                 |                       |             |            |     | •          |
| ► Foreninger                              |                        |                       |            |                   |                             |      |                              |                       |             |            |     |            |
| ✓ F Salg ¶ → Markedsføring                |                        |                       |            |                   | Søg                         |      | Nulstil                      |                       |             |            |     |            |
|                                           | Ansegning              | Ansøgt af             | Hold       | Aniæg             | Facilitet                   |      | Aktivitet                    | Dato                  | Tid         | Status     |     | -          |
|                                           | BKN-161939             | Allerød Oriente       |            | Lillevang Skole   | Sale - Festsal/gymnastiksal | p    | Gymnastik                    | 21/10/19-07/04/       | 18:00-19:45 | Ansøgt     |     |            |
|                                           | Viser række 1 til 2 af | Allerød Oriente       |            | Lillevang Skole   | Sale - Gymnastiksal D       |      | Gymnastik                    | 22/10/19-06/04/       | 17:00-18:30 | Ansøgt     | IK  | < 1 > >I   |

Ved at køre musen henover de tre streger yderst til højre under en booking kan du tildele en tid.

| =                                   | Ansøgning              | er                     |            |                   |                               |              |                    |                     |             |            |              | JS     |
|-------------------------------------|------------------------|------------------------|------------|-------------------|-------------------------------|--------------|--------------------|---------------------|-------------|------------|--------------|--------|
| COLOSSEUM                           | Fordelingsperiod       | le - resttid/weekendti | id 19/20 🝳 | Fordelingsperiode | 1 Kommunal Aktivitet          | Fordelin     | gsperiode 8 Komm   | unale Læreanstalter | Kommuna     | ale events | Resttid 18/1 | 19     |
| <b>†</b> Forside                    |                        |                        |            |                   |                               |              |                    |                     |             | Søg        |              | ÷      |
| Faciliteter 2                       | Status                 |                        |            |                   |                               | Anlæg        |                    |                     |             |            |              |        |
| Ansøgninger 2                       | Ansøgt                 |                        |            |                   |                               | Lilleva      | ng Skole, Skovvang |                     |             |            |              |        |
| søg ledig tid<br>Belænninnskalender | Facilitet              |                        |            |                   |                               | Aktivitetsty | per                |                     |             |            |              |        |
| Prismatrixer                        | Vælg                   |                        |            |                   | •                             | Vælg         |                    |                     |             |            | •            |        |
| Fordelingsperioder                  | Forening/kunde         |                        |            |                   |                               | Hold         |                    |                     |             |            |              |        |
| Anlæg                               | Vælg                   |                        |            |                   | •                             | Vælg         |                    |                     |             |            | •            |        |
| R → Kunder                          | Startdato              |                        |            |                   |                               | Slutdato     |                    |                     |             |            |              |        |
| 🚉 🕨 Foreninger                      |                        |                        |            |                   |                               |              |                    |                     |             |            |              |        |
| →> Salg                             |                        |                        |            |                   |                               |              |                    |                     |             |            |              |        |
| ¶¶ → Markedsføring                  |                        |                        |            |                   | Søg                           | Nulsti       |                    |                     |             |            |              |        |
| L→ Infoskærme                       |                        |                        |            |                   |                               |              |                    |                     |             |            |              |        |
| 🔹 🕨 Indstillinger                   | Ansøgning              | Ansøgt af              | Hold       | Anlæg             | Facilitet                     |              | Aktivitet          | Dato                | Tid         | Status     |              | =      |
|                                     | BKN-161939             | Allerød Oriente        |            | Lillevang Skole   | Sale - Festsal/gymnastiksal P |              | Gymnastik          | 21/10/19-07/04/     | 18:00-19:45 | Ansøgt     | Tildel tid   |        |
|                                     | BKN-161940             | Allerød Oriente        |            | Lillevang Skole   | Sale - Gymnastiksal D         |              | Gymnastik          | 22/10/19-06/04/     | 17:00-18:30 | Ansøgt     | Afslag       |        |
|                                     | Viser række 1 til 2 af | 2                      |            |                   |                               |              |                    |                     |             |            | Ændre tid/st | ted >I |

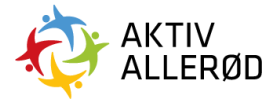

Når du klikker på "tildel tid", så kommer følgende meddelelse frem.

| =                                  | Ansøgning        | er                    |            |                                        |          |                    |                 |             |        |            | JS  |
|------------------------------------|------------------|-----------------------|------------|----------------------------------------|----------|--------------------|-----------------|-------------|--------|------------|-----|
| COLOSSEUM                          | Fordelingsperiod | le - resttid/weekendt | id 19/20 🝳 | Fordelingsperiode 1 Kommunal Aktivitet | Fordelin |                    |                 | Kommun      |        | Resttid 18 | /19 |
| froide                             |                  |                       |            |                                        |          |                    |                 |             |        |            | ÷   |
| Faciliteter 2                      | Status           |                       |            |                                        | Anlæg    |                    |                 |             |        |            |     |
| Ansøgninger (2)<br>Søg ledig tid   | Ansøgt           |                       |            | •                                      | Lilleva  | ng Skole, Skovvang |                 |             |        | ٠          |     |
| Belægningskalender                 | Facilitet        |                       |            |                                        |          | per                |                 |             |        |            |     |
| Prismatrixer<br>Fordelingsperioder | Forening/kunde   |                       |            | •                                      | Hold     |                    |                 |             |        | •          |     |
| Anlæg                              | Vælg             |                       |            |                                        | Marte    |                    |                 |             |        | •          |     |
| ♣ → Kunder                         |                  |                       |            |                                        |          |                    |                 |             |        |            |     |
| 🚉 🕨 Foreninger                     |                  |                       |            | (!)                                    |          |                    |                 |             |        |            |     |
| → <b>A</b> → Salg                  |                  |                       |            | En der sikker?                         |          | -                  |                 |             |        |            |     |
| ¶¶ → Markedsføring                 |                  |                       |            | Er du sikker?                          |          |                    |                 |             |        |            |     |
| ▶ Infoskærme                       |                  |                       |            | Du er ved at tildele tiden             |          |                    | 2.44            | -           |        |            |     |
| 🔹 🕨 Indstillinger                  | Ansoghing        | Ansogt af             | Mola       | Ja, tildel! Nej, afbryd!               |          | Aktivitet          | Dato            | 110         | statuš |            |     |
|                                    | BKN-161939       | Allerød Oriente       |            |                                        | _        | Gymnastik          | 21/10/19-07/04/ | 18:00-19:45 | Ansøgt |            |     |

Klik på "Ja, tildel!" for at tildele tiden.

### Sådan giver du afslag på en ansøgning:

Ved at køre musen henover de tre streger yderst til højre under en booking kan du afslå en tid.

| =                  | Ansøgning              | er                     |            |                   |                             |           |                      |                     |             |            |                 |
|--------------------|------------------------|------------------------|------------|-------------------|-----------------------------|-----------|----------------------|---------------------|-------------|------------|-----------------|
| COLOSSEUM          | Fordelingsperio        | de - resttid/weekendti | id 19/20 🝳 | Fordelingsperiode | 1 Kommunal Aktivitet        | Forde     | lingsperiode 8 Komm  | unale Læreanstalter | Kommuna     | ale events | Resttid 18/19   |
| <b>†</b> Forside   |                        |                        |            |                   |                             |           |                      |                     |             | Søg        |                 |
| Faciliteter 2      | Status                 |                        |            |                   |                             | Anlæg     |                      |                     |             |            |                 |
| Ansegninger 2      | Ansøgt                 |                        |            |                   | •                           | Lille     | vang Skole, Skovvang |                     |             |            | •               |
| Belægningskalender | Facilitet              |                        |            |                   |                             | Aktivitet | tstyper              |                     |             |            |                 |
| Prismatrixer       | Vælg                   |                        |            |                   | •                           | Vælg      | g                    |                     |             |            | •               |
| Fordelingsperioder | Forening/kunde         |                        |            |                   |                             | Hold      |                      |                     |             |            |                 |
| Anlæg              | Vælg                   |                        |            |                   | •                           | Væl       | g                    |                     |             |            | •               |
| A → Kunder         | Startdato              |                        |            |                   |                             | Slutdate  | 2                    |                     |             |            |                 |
| ▶ Foreninger       |                        |                        |            |                   |                             |           |                      |                     |             |            |                 |
| AN → Salg          |                        |                        |            |                   |                             |           |                      |                     |             |            |                 |
| ¶¶ → Markedsføring |                        |                        |            |                   | Søg                         | Nul       | Istil                |                     |             |            |                 |
| L + Infoskærme     |                        |                        |            |                   |                             |           |                      |                     |             |            |                 |
| 🕸 🕨 Indstillinger  | Ansøgning              | Ansøgt af              | Hold       | Anlæg             | Facilitet                   |           | Aktivitet            | Dato                | Tid         | Status     |                 |
|                    | BKN-161939             | Allerød Oriente        |            | Lillevang Skole   | Sale - Festsal/gymnastiksal | >         | Gymnastik            | 21/10/19-07/04/     | 18:00-19:45 | Ansøgt     | Tildel tid      |
|                    | BKN-161940             | Allerød Oriente        |            | Lillevang Skole   | Sale - Gymnastiksal D       |           | Gymnastik            | 22/10/19-06/04/     | 17:00-18:30 | Ansøgt     | Afslag          |
|                    | Viser række 1 til 2 af | 2                      |            |                   |                             |           |                      |                     |             |            | /Endre tid/sted |

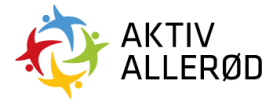

Når du klikker på "afslag", så kommer følgende meddelelse frem.

| =                                  | Ansøgninger            |                      |             |                                        |                                             |           |                 |             |        |               |  |
|------------------------------------|------------------------|----------------------|-------------|----------------------------------------|---------------------------------------------|-----------|-----------------|-------------|--------|---------------|--|
| COLOSSEUM                          | Fordelingsperio        | de - resttid/weekend | tid 19/20 🤇 | Fordelingsperiode 1 Kommunal Aktivitet | Fordelingsperiode 8 Kommunale Læreanstalter |           |                 | Kommun      |        | Restlid 18/19 |  |
| f Forside                          |                        |                      |             |                                        |                                             |           |                 |             |        | 1             |  |
| Faciliteter 2                      | Status                 |                      |             |                                        | Anting                                      |           |                 |             |        |               |  |
| Søg ledig tid                      | Ansøgt                 |                      |             | •                                      | Lillevang Skole, Skovvang                   |           |                 |             |        |               |  |
| Belægningskalender<br>Prismatrixer | Vælg                   |                      |             | •                                      | Vælg                                        |           |                 |             |        |               |  |
| Fordelingsperioder<br>Anlæg        | Forening/kunde<br>Vælg |                      |             | Årsag til afslag                       |                                             |           |                 |             |        |               |  |
| 🙏 > Kunder                         |                        |                      |             | Verig Arrang                           |                                             |           |                 |             |        |               |  |
| Lash ► Foreninger                  |                        |                      |             | Vælg                                   | •                                           |           |                 |             |        |               |  |
| ¶¶ → Markedstøring                 |                        |                      |             | Supplerende besked                     |                                             |           |                 |             |        |               |  |
| 🕒 + Infoskærme                     |                        |                      |             |                                        |                                             |           |                 |             |        |               |  |
| 📫 🕨 Indstillinger                  | Ansogning              | Ansogt af            | Hold        |                                        |                                             | Aktivitet | Dato            | Tid         | Status |               |  |
|                                    | BKN-161939             | Allered Oriente      |             | Giy afslag Annullér                    |                                             | Gymnastik | 21/10/19-07/04/ | 18:00-19:45 | Ansegt |               |  |
|                                    | 0004-101540            | Allendu Unente       |             |                                        |                                             | Gyntrasuk | 22/10/10/06/04/ | 17.00-16.30 | Ausugi |               |  |

Du skal angive en årsag til afslaget. Du kan enten vælge en årsag fra listen (standardafslag) eller skrive årsagen i feltet.

Når du har angivet en årsag, klik på "giv afslag".

#### Sådan giver du afslag på en enkelt booking i en gentagende ansøgning:

Hvis en forening har ansøgt om gentagne tider, men af datoerne skal aflyses, gør du følgende:

Du søger ansøgningerne frem på dit anlæg, ligesom beskrevet tidligere. Herefter klikker du på bookingnummeret på den ansøgning, hvor du skal slette en enkelt tid.

| =                                   | Ansøgninger             |                       |             |                   |                               |                  |                    |                     |             |            |       |          |  |
|-------------------------------------|-------------------------|-----------------------|-------------|-------------------|-------------------------------|------------------|--------------------|---------------------|-------------|------------|-------|----------|--|
| COLOSSEUM                           | Fordelingsperiod        | de - resttid/weekendt | tid 19/20 🝳 | Fordelingsperiode | 1 Kommunal Aktivitet          | Fordel           | ingsperiode 8 Komm | unale Læreanstalter | Kommun      | ale events | Rest  | id 18/19 |  |
| <b>f</b> Forside                    |                         |                       |             |                   |                               |                  |                    |                     |             | Søg        |       | 1        |  |
| ∰ → Faciliteter 2<br>Ansøgninger 2  | Status                  |                       |             |                   |                               | Anlæg            | ang Skola, Skowang |                     |             |            |       |          |  |
| Søg ledig tid<br>Belægningskalender | Facilite                |                       |             |                   |                               |                  | Addivitestyper     |                     |             |            |       |          |  |
| Prismatrixer<br>Fordelingsperioder  | Vælg •<br>Foreningkunde |                       |             |                   |                               |                  | Væng •             |                     |             |            |       | •        |  |
| Anlæg<br>♣ → Kunder                 | Vælg<br>Startdato       |                       |             |                   | •                             | Vælg<br>Slutdato |                    |                     |             |            |       | •        |  |
| → Foreninger                        |                         |                       |             |                   |                               |                  |                    |                     |             |            |       |          |  |
| ↔ > Salg<br>¶¶ → Markedsføring      |                         |                       |             |                   | Søg                           | Nuls             | stil               |                     |             |            |       |          |  |
| L → Infoskærme                      | Ansegning               | Ansect af             | Hold        | Anima             | Facilitet                     |                  | Aktivitet          | Dato                | Tid         | Status     |       |          |  |
| 🛱 🕨 Indstillinger                   | BKN-161939              | Allerød Oriente       |             | Lillevang Skole   | Sale - Festsal/gymnastiksal F | 2                | Gymnastik          | 21/10/19-07/04/     | 18:00-19:45 | Ansøgt     |       | =        |  |
|                                     | BKN-161940              | Allerød Oriente       |             | Lillevang Skole   | Sale - Gymnastiksal D         |                  | Gymnastik          | 22/10/19-06/04/     | 17:00-18:30 | Ansøgt     |       |          |  |
|                                     | Viser række 1 til 2 af  | 2                     |             |                   |                               | IC (             |                    |                     |             |            | 1 > > |          |  |

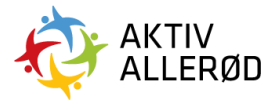

#### Hvorefter denne side kommer frem.

| =                                  | BKN-161939                             |                                           | a                  |
|------------------------------------|----------------------------------------|-------------------------------------------|--------------------|
| COLOSSEUM                          | Info Datoer Historik                   |                                           |                    |
| ♠ Forside ■a ~ Eaciliteter 2       | Foreningens<br>Kunde                   | Brugere                                   | Hold               |
| Ansegninger 2                      | Allerød Orienteringsklub               | Troels Bent Hansen (troelsbh@hotmail.com) |                    |
| Belægningskalender<br>Prismatrixer | Booking<br>Animg                       | Område                                    | Konfiguration      |
| Fordelingsperioder<br>Anlæg        | Lillevang Skole, Skovvang<br>Facilitet | Sale                                      | Sale               |
| L > Kunder                         | Festsal/gymnastiksal P                 | Gymnastik                                 |                    |
| → Salg                             | Dato og tid<br>Dato                    | Tid                                       | Ugedag             |
| ¶¶ → Markedsføring                 |                                        | 18:00 - 19:45                             | Tirsdag            |
| û → Indstillinger                  | Bemerkninger<br>Intern bemærkning      | Kaliken bemærkning                        | Teknisk bemærkning |
|                                    |                                        |                                           |                    |

#### For at se de ansøgte datoer, skal du klikke på fanen "datoer".

|                                     | BKN-161939                 | _        |               |        |         | (          | Ð JS   |
|-------------------------------------|----------------------------|----------|---------------|--------|---------|------------|--------|
| COLOSSEUM                           | Info Datoer                | Historik |               |        |         |            |        |
| froiside                            |                            |          |               |        |         | Søg        |        |
| 📰 👻 Faciliteter 2                   | Dato 🔺                     | Ugedag   | Tidspunkt     | Status | Pris    | Handling   |        |
| Ansøgninger 2                       | 22/10/10                   | Timotee  | 10.00 10.15   | Assart | 0.00 /* |            | _      |
| Søg ledig tid<br>Belægningskalender | 22/10/19                   | Lirsdag  | 18:00 - 19:45 | Ansøgt | 0,00 KF |            |        |
| Prismatrixer                        | 29/10/19                   | Tirsdag  | 18:00 - 19:45 | Ansøgt | 0,00 kr |            |        |
| Fordelingsperioder                  | 05/11/19                   | Tirsdag  | 18:00 - 19:45 | Ansøgt | 0,00 kr |            | -      |
| Anlæg                               | 12/11/19                   | Tirsdag  | 18:00 - 19:45 | Ansøgt | 0,00 kr |            |        |
| ♣ → Kunder                          | 19/11/19                   | Tirsdag  | 18:00 - 19:45 | Ansøgt | 0,00 kr |            | -      |
| 🚉 🕨 Foreninger                      | 26/11/19                   | Tirsdag  | 18:00 - 19:45 | Ansøgt | 0,00 kr |            | =:     |
| ⊷≂ → Salg                           | 03/12/19                   | Tirsdag  | 18:00 - 19:45 | Ansøgt | 0,00 kr |            | -      |
| 📢 🕞 Markedsføring                   | 10/12/19                   | Tiredan  | 18:00 10:45   | Ancart | 0.00 kr |            |        |
| □ For Infoskærme                    | 10/12/15                   | Tilloudy | 10.00 - 13.40 | Ansege | 0,00 Ki |            |        |
| 📩 > Indstillinger                   | 17/12/19                   | Tirsdag  | 18:00 - 19:45 | Ansøgt | 0,00 kr |            |        |
|                                     | 24/12/19                   | Tirsdag  | 18:00 - 19:45 | Ansøgt | 0,00 kr |            | =      |
|                                     | Viser række 1 til 10 af 25 |          |               |        |         | IX X 1 2 3 | 3 > >1 |

#### Ved at køre musen henover de tre streger yderst til højre under en bestemt dato kan du give afslag.

| =                                  | BKN-161939                 | BKN-161939 |               |        |         |          |           |  |  |  |  |
|------------------------------------|----------------------------|------------|---------------|--------|---------|----------|-----------|--|--|--|--|
| COLOSSEUM                          | Info Datoer                | Historik   |               |        |         |          |           |  |  |  |  |
| 🏫 Forside                          |                            |            |               |        |         | Søg      |           |  |  |  |  |
| Faciliteter 2                      | Dato 🔺                     | Ugedag     | Tidspunkt     | Status | Pris    | Handling |           |  |  |  |  |
| Ansøgninger 2<br>Søg ledig tid     | 22/10/19                   | Tirsdag    | 18:00 - 19:45 | Ansøgt | 0,00 kr |          | Afslag    |  |  |  |  |
| Belægningskalender                 | 29/10/19                   | Tirsdag    | 18:00 - 19:45 | Ansøgt | 0,00 kr |          | Ændre tid |  |  |  |  |
| Prismatrixer<br>Fordelingsperioder | 05/11/19                   | Tirsdag    | 18:00 - 19:45 | Ansøgt | 0,00 kr |          |           |  |  |  |  |
| Anlæg                              | 12/11/19                   | Tirsdag    | 18:00 - 19:45 | Ansøgt | 0,00 kr |          | =         |  |  |  |  |
| L → Kunder                         | 19/11/19                   | Tirsdag    | 18:00 - 19:45 | Ansøgt | 0,00 kr |          | -         |  |  |  |  |
| Foreninger                         | 26/11/19                   | Tirsdag    | 18:00 - 19:45 | Ansøgt | 0,00 kr |          | =:        |  |  |  |  |
| A → Salg                           | 03/12/19                   | Tirsdag    | 18:00 - 19:45 | Ansøgt | 0,00 kr |          | =         |  |  |  |  |
| ► Markedsføring                    | 10/12/19                   | Tirsdag    | 18:00 - 19:45 | Ansøgt | 0,00 kr |          | =:        |  |  |  |  |
| p → Infoskærme                     | 17/12/19                   | Tirsdag    | 18:00 - 19:45 | Ansøgt | 0,00 kr |          | -         |  |  |  |  |
| t → Indstillinger                  | 24/12/19                   | Tirsdag    | 18:00 - 19:45 | Ansøgt | 0,00 kr |          |           |  |  |  |  |
|                                    | Viser række 1 til 10 af 25 |            |               |        |         | IK K 1   | 2 3 > >   |  |  |  |  |

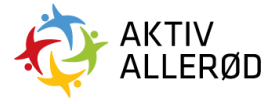

Herefter er proceduren det samme som beskrevet under "sådan giver du afslag på en ansøgning".

#### Sådan ændrer du tiden på en ansøgning:

Ved at køre musen henover de tre streger yderst til højre under en booking kan du ændre en tid.

| =                  | Ansøgning              | er                    |            |                   |                               |                                                              |           |                 |             |        |              | JS     |
|--------------------|------------------------|-----------------------|------------|-------------------|-------------------------------|--------------------------------------------------------------|-----------|-----------------|-------------|--------|--------------|--------|
| COLOSSEUM          | Fordelingsperio        | de - resttid/weekendt | id 19/20 🝳 | Fordelingsperiode | 1 Kommunal Aktivitet          | Fordelingsperiode 8 Kommunale Læreanstalter Kommunale events |           |                 |             |        | Resttid 18/1 | 9      |
| 🔒 Forside          |                        |                       |            |                   |                               |                                                              |           |                 |             | Søg    |              | ÷      |
| 🛅 👻 Faciliteter 💈  |                        |                       |            |                   |                               |                                                              |           |                 |             |        |              |        |
| Ansøgninger 2      | Status                 |                       |            |                   |                               | Anlæg                                                        |           |                 |             |        |              |        |
| Søg ledig tid      | Ansøgt                 |                       |            |                   | •                             | Lillevang Skole, Skovvang                                    |           |                 |             |        |              |        |
| Belægningskalender | Facilitet              |                       |            |                   |                               |                                                              | ier       |                 |             |        |              |        |
| Prismatrixer       | Vælg                   |                       |            |                   | •                             | Vaelg                                                        |           |                 |             |        | •            |        |
| Fordelingsperioder | Forening/kunde         |                       |            |                   |                               | Hold                                                         |           |                 |             |        |              |        |
| Anlæg              | Vælg                   |                       |            |                   |                               |                                                              |           |                 |             |        | •            |        |
| L → Kunder         | Startdato              |                       |            |                   |                               | Slutdato                                                     |           |                 |             |        |              |        |
| 🚉 🕨 Foreninger     |                        |                       |            |                   |                               |                                                              |           |                 |             |        |              |        |
| ⊷>> Salg           |                        |                       |            |                   |                               |                                                              |           |                 |             |        |              |        |
| 📢 🕨 Markedsføring  |                        |                       |            |                   | Søg                           | Nulstil                                                      |           |                 |             |        |              |        |
| Infoskærme         |                        |                       |            |                   |                               |                                                              |           |                 |             |        |              |        |
| 🔅 🕨 Indstillinger  | Ansøgning              | Ansøgt af             | Hold       | Anlæg             | Facilitet                     |                                                              | Aktivitet | Dato            | Tid         | Status |              | =      |
|                    | BKN-161939             | Allerød Oriente       |            | Lillevang Skole   | Sale - Festsal/gymnastiksal F |                                                              | Gymnastik | 21/10/19-07/04/ | 18:00-19:45 | Ansøgt | Tildel tid   |        |
|                    | BKN-161940             | Allerød Oriente       |            | Lillevang Skole   | Sale - Gymnastiksal D         |                                                              | Gymnastik | 22/10/19-06/04/ | 17:00-18:30 | Ansøgt | Afslag       |        |
|                    | Viser række 1 til 2 af | 2                     |            |                   |                               |                                                              |           |                 |             |        | Ændre tid/sl | ted >I |

Når du klikker på "ændre tid/sted", så kommer følgende meddelelse frem.

Hvis du ønsker at ændre tidspunktet skal du starte med at vælge interval. Dette angiver hvor små "intervaller" tiden deles op i (pr. time, pr. halve time eller pr. kvarter).

Klik herefter på søg.

| =  |                                                       |                        | Ansøgninger                                |                                             |                 |                                |                  |               |    |  |
|----|-------------------------------------------------------|------------------------|--------------------------------------------|---------------------------------------------|-----------------|--------------------------------|------------------|---------------|----|--|
|    |                                                       | SEUM                   | Fordelingsperiode - resttid/weekendtid 19/ | 20 2 Fordelingsperiode 1 Kommunal Aktivitet | Fordelings      |                                | Kommunale events | Resttid 18/19 |    |  |
| ♠  |                                                       |                        |                                            |                                             |                 |                                | Søg              |               | :  |  |
|    | Faciliteter 2                                         | 0                      | Status                                     |                                             | Antaig          |                                |                  | _             |    |  |
|    |                                                       |                        | Ansøgt<br>Facilitet                        | •                                           | Skole, Skovvang |                                | •                |               |    |  |
|    | Prismatrixer<br>Fordelingsperio                       | Ændring i ti           | d / sted                                   |                                             |                 |                                |                  |               |    |  |
|    | Kunder                                                | Søgekriterier<br>Anlæg |                                            | Område                                      |                 | Facilitet                      |                  |               |    |  |
| *  | Foreninger                                            | Lillevang Skole, S     | Skovvang •                                 | Sale                                        | •               | Festsal/gymnastiksal P (Sale ) |                  |               |    |  |
| ~~ | ▶ Salg                                                | Aktivitet              |                                            | Intervaller                                 |                 | Ugedag(e)                      |                  |               |    |  |
|    | <ul> <li>Markedsføring</li> <li>Infoskærme</li> </ul> | Gymnastik              | •                                          | 60 min                                      | •               | Tirsdag                        | •                |               |    |  |
| ۵  | Indstillinger                                         | 2 count cou            | u ujmanuur (ean j                          | Søg                                         |                 |                                |                  |               |    |  |
|    |                                                       |                        |                                            |                                             |                 |                                |                  |               |    |  |
|    |                                                       |                        |                                            | Bekræft ændring Annuller                    |                 |                                |                  |               |    |  |
|    |                                                       |                        |                                            |                                             |                 |                                |                  | 1 >           | >1 |  |

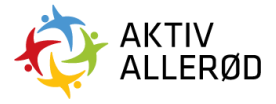

| =                              |                        | Ansøgninger                         |                  |                          |             |             |                |                  |            |          |
|--------------------------------|------------------------|-------------------------------------|------------------|--------------------------|-------------|-------------|----------------|------------------|------------|----------|
| COLOS                          |                        | Fordelingsperiode - resttid/v       | veekendtid 19/20 | Fordelingsperiode 1 Komm |             |             |                |                  |            |          |
| front Forside                  |                        |                                     |                  |                          |             | -           |                |                  | Søa        | -        |
| Ansøgninger                    | Ændring i t            | tid / sted                          |                  |                          |             |             |                |                  |            |          |
| Søg ledig tid<br>Belægningskal | Søgekriterier<br>Anlæg |                                     |                  | Område                   |             |             | Facilitet      |                  |            |          |
| Prismatrixer                   | Lillevang Skole,       | Skovvang                            | •                | Sale                     |             | ·           | Festsal/gymnas | tiksal P (Sale ) |            | •        |
| Anlæg                          | Aktivitet              |                                     |                  | Intervaller              |             |             | Ugedag(e)      |                  |            | •        |
| R → Kunder                     | Gymnastik              | karanga ( Sala / Fastaal/amagatik   | ·                | alo )                    |             |             | Tirsdag        |                  |            |          |
| Foreninger                     | Lilievang Skole, Sr    | kovvang / Sale / Festsal/gymnastik: | sai P (Sale )    |                          | 200         |             |                |                  |            |          |
| ₩ → Markedsføring              |                        |                                     |                  |                          | søg         |             |                |                  |            |          |
| L → Infoskærme                 |                        | 08:00 - 09:00                       |                  | 09:00 - 10:00            | 10:0        | :00 - 11:00 |                | 11:              | 00 - 12:00 |          |
| 🔹 🕨 Indstillinger              |                        | 15:00 - 17:00                       |                  | 13:00 - 14:00            | 143         | :00 - 15:00 |                | 193              | 00 - 16:00 | -        |
|                                |                        | 20:00 - 21:00                       |                  | 21:00 - 22:00            | 22:0        | :00 - 23:00 |                |                  |            | -        |
|                                |                        |                                     |                  |                          |             |             |                |                  |            |          |
|                                |                        |                                     |                  |                          |             |             |                |                  |            | < 1 > >1 |
|                                |                        |                                     |                  |                          |             |             |                |                  |            |          |
|                                |                        |                                     |                  | Bekræft ændrir           | ng Annullér |             |                |                  |            |          |
|                                |                        |                                     | _                |                          |             | _           | _              |                  |            | _        |

Hvis man vælger pr. time kommer der i dette tilfælde følgende billede frem.

Herefter markeres det interval tiden skal ændres til på ansøgninger.

| ≡                                             |                                 |                        | Ansøgninger                         |                 |                            |                 |               |                |                  |                  |               |   |
|-----------------------------------------------|---------------------------------|------------------------|-------------------------------------|-----------------|----------------------------|-----------------|---------------|----------------|------------------|------------------|---------------|---|
|                                               |                                 |                        | Fordelingsperiode - resttid/w       | eekendtid 19/20 | 2 Fordelingsperiode 1 Komm | nunal Aktivitet |               |                |                  | Kommunale events | Resttid 18/19 |   |
| fr Fo                                         | rside                           |                        |                                     |                 |                            |                 | _             |                |                  | Søg              | -             |   |
| ■ - F<br>/                                    | aciliteter 2                    | Ændring i t            | id / sted                           |                 |                            |                 |               |                |                  |                  |               |   |
| E                                             | søg ledig tid<br>Belægningskali | Søgekriterier<br>Anlæg |                                     |                 | Område                     |                 |               | Facilitet      |                  |                  |               |   |
| F                                             | Prismatrixer                    | Lillevang Skole,       | Skovvang                            | •               | Sale                       |                 | •             | Festsal/gymnas | tiksal P (Sale ) |                  | •             |   |
| 4                                             | Anlæg                           | Aktivitet              |                                     |                 | Intervaller                |                 |               | Ugedag(e)      |                  |                  | •             |   |
| <b>2</b> → K                                  | Cunder                          | Gymnastik              |                                     | •               | 60 min                     |                 | ·             | Tirsdag        |                  |                  | •             |   |
| <u>**</u> > F                                 | oreninger                       | Lillevang Skole, Sk    | covvang / Sale / Festsal/gymnastiks | al P (Sale )    | _                          |                 |               |                |                  |                  |               |   |
| <b>, , , , , , , , , , , , , , , , , , , </b> | Salg                            |                        |                                     |                 | s                          | Søg             |               |                |                  |                  |               |   |
| 44 → 5                                        | Aarkedsføring                   |                        | 08:00 - 09:00                       |                 | 09:00 - 10:00              |                 | 10:00 - 11:00 |                | 11:              | 00 - 12:00       |               |   |
|                                               | nfoskærme                       |                        | 12:00 - 13:00                       |                 | 13:00 - 14:00              |                 | 14:00 - 15:00 |                | 15:              | 00 - 16:00       |               |   |
| - <del></del>                                 | nastillinger                    |                        | 16:00 - 17:00                       |                 | 17:00 - 18:00              |                 | 18:00 - 19:00 |                | 19:1             | 00 - 20:00       |               |   |
|                                               |                                 |                        | 20:00 - 21:00                       |                 | 21:00 - 22:00              |                 | 22:00 - 23:00 |                |                  |                  | -             |   |
|                                               |                                 |                        |                                     |                 |                            |                 |               |                |                  |                  |               |   |
|                                               |                                 |                        |                                     |                 |                            |                 |               |                |                  |                  |               | 1 |
|                                               |                                 |                        |                                     |                 |                            |                 |               |                |                  |                  |               |   |
|                                               |                                 |                        |                                     |                 | Bekræft ændrir             | ng Annullér     |               |                |                  |                  |               |   |
|                                               |                                 |                        |                                     |                 |                            |                 |               |                |                  |                  |               |   |

Klik til sidst på "bekræft ændring" og så er ansøgningens tidspunkt ændret. Herefter kan tiden tildeles.